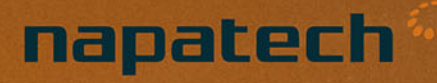

# Quick Guide Napatech Link™ Capture Software for Intel® PAC with Intel® Arria® 10 GX FPGA

# Installation and Use

Use this information to install and configure Napatech Link™ Capture Software for Intel® PAC with Intel® Arria® 10 GX FPGA.

| Intellectual property rights | This document is the property of Napatech. The information contained herein, in whole or in part, may not be duplicated, used or disclosed outside the recipient for any purpose other than to conduct business and technical evaluation. This restriction does not limit the recipient's right to use information contained in this document if it is obtained from another source without restriction. |
|------------------------------|----------------------------------------------------------------------------------------------------|
| Disclaimer                   | This document is intended for informational purposes only. Any information herein is believed to be reliable. However, Napatech assumes no responsibility for the accuracy of the information. Napatech reserves the right to change the document and the products described without notice. Napatech and the authors disclaim any and all liabilities.                                                  |
| Trademark notice             | Napatech is a trademark used under license by Napatech A/S. All other logos, trademarks and service marks are the property of the respective third parties.                                                                                                    |
| Copyright statement          | Copyright <sup>©</sup> Napatech A/S 2019. All rights reserved.                                                                                                    |

# **Modification History**

This document has been updated as follows:

| Rev. | Date       | Comment                                                                                                    |
|------|------------|----------------------------------------------------------------------------------------------------|
| 1    | 2018-06-28 | Initial version.                                                                                                    |
| 2    | 2018-08-31 | First release.                                                                                                    |
| 3    | 2018-11-09 | <ul> <li>Overview image updated: Overview on page 7</li> <li>Various installation updates: Installing on page 8, Set up BIOS and Kernel Options on page 10, Installing the OPAE Framework on page 12, Installing Napatech Link<sup>™</sup> Capture Software on page 13, Selecting 1×40G or 4×10G on page 15, and Requesting the License Key for Napatech Link<sup>™</sup> Capture Software on page 17</li> <li>Update to Suricata topic: Suricata on page 46</li> </ul> |
| 4    | 2018-11-30 | Changes have been made in Section 1.1. A number of minor changes have been made.                                                                                                    |
| 5    | 2018-12-13 | Changes have been made in Section 2.5. A number of minor changes have been made.                                                                                                    |
| 6    | 2018-12-17 | Various changes have been made.                                                                                                    |
| 7    | 2019-03-14 | Updates to serial number instructions: Requesting<br>the License Key for Napatech Link <sup>™</sup> Capture<br>Software on page 17. A number of other minor<br>changes have been made.                                                                                                    |
| 8    | 2019-03-19 | Some minor changes have been made.                                                                                                    |
| 9    | 2019-03-21 | Updates to Accelerator Stack guidance: Installing the OPAE Framework on page 12                                                                                                    |
| 10   | 2019-04-05 | <ul> <li>Split out requesting and installing license key:<br/>Requesting the License Key for Napatech Link<sup>™</sup><br/>Capture Software on page 17 and Installing the<br/>License Key for Napatech Link<sup>™</sup> Capture<br/>Software on page 19</li> <li>Clarification of network visibility: Installing<br/>Napatech Link<sup>™</sup> Capture Software on page 13<br/>and Overview on page 7</li> </ul>                                                        |
| 11   | 2019-06-26 | Small edits.                                                                                                    |

# Contents

|       | Modification History                                           | 3  |
|-------|----------------------------------------------------------------|----|
| 1     | Introduction                                                   | 6  |
| 1.1   | Release Information                                            | 6  |
| 1.2   | Overview                                                       | 7  |
| 2     | Installing                                                     | 8  |
| 2.1   | Set up BIOS and Kernel Options                                 | 10 |
| 2.2   | Installing the OPAE Framework                                  | 12 |
| 2.3   | Installing Napatech Link™ Capture Software                     | 13 |
| 2.4   | Selecting 1×40G or 4×10G                                       | 15 |
| 2.5   | Requesting the License Key for Napatech Link™ Capture Software | 17 |
| 2.6   | Installing the License Key for Napatech Link™ Capture Software | 19 |
| 3     | Configuring Napatech Link™ Capture Software                    | 22 |
| 3.1   | Using the Setup Wizard                                         | 22 |
| 3.1.1 | SmartNICs and Port Speeds                                      | 24 |
| 3.1.2 | Configuration Type                                             | 26 |
| 3.1.3 | libpcap Interface Configuration                                | 27 |
| 3.1.4 | NTPL Interface Configuration                                   | 34 |
| 3.1.5 | Packet Processing                                              |    |
| 3.1.6 | Various Settings                                               | 39 |
| 4     | Applications                                                   | 41 |
| 4.1   | Installing and Running libpcap Applications                    | 42 |
| 4.2   | Installing Napatech DPDK                                       | 44 |
| 4.3   | Suricata                                                       | 46 |
| 4.4   | Snort                                                          | 52 |
| 4.5   | Bro                                                            | 54 |
| 4.6   | TRex                                                           | 55 |
| 5     | Reference Information                                          | 60 |
| 5.1   | Specifications                                                 | 61 |

| 5.2 | Default Configuration | 61 |
|-----|-----------------------|----|
|     |                       |    |
|     | Back Matter           | 62 |
|     | Style Conventions     | 63 |
|     | Abbreviations         | 64 |
|     | References            | 66 |

| 1                                          | Introduction                                                                                                    |
|--------------------------------------------|----------------------------------------------------------------------------------------------------|
| Target audience                            | This guide is aimed at system administrators at enterprise data centers and system integrators working for enterprise data centers.                                                                                                    |
|                                            | You need a working knowledge of package-based installation of software and basic configuration of a Linux server.                                                                                                    |
| Terminology and trademarks                 | Intel, Arria and Xeon are trademarks of Intel Corporation or its subsidiaries in the U.S. and/or other countries.                                                                                                    |
|                                            | In this document, the terms "Intel® PAC A10 GX acceleration card" or Intel® PAC with Intel® Arria® 10 GX FPGA are used to denote Intel® Programmable Acceleration Card with Intel® Arria® 10 GX FPGA.                                                                                                    |
|                                            | This chapter contains the following sections:                                                                                                    |
|                                            | <ul> <li>Release Information on page 6</li> <li>Overview on page 7</li> </ul>                                                                                                    |
| 1.1                                        | Release Information                                                                                                    |
| This release                               | This release contains a number of product packages. Two are relevant for the Intel <sup>®</sup> PAC with Intel <sup>®</sup> Arria <sup>®</sup> 10 GX FPGA and this document:                                                                                                    |
|                                            | <ul> <li>ntanl_package_3gd_intel_pac-x.y.z-linux</li> </ul>                                                                                                    |
|                                            | If you have downloaded this package, please refer to The dedicated intel_pac product package on page 6 for information about the package.                                                                                                    |
|                                            | ntanl_package_3gd-x.y.z-linux                                                                                                    |
|                                            | If you have downloaded this package, please refer to the relevant Release Summary document in the package for information about the release and the package.                                                                                                    |
| The dedicated intel_pac<br>product package | The <b>ntanl_package_3gd_intel_pac-x.y.z-linux</b> product package includes two Accelerator Functional Units (AFUs) for the Intel <sup>®</sup> PAC with Intel <sup>®</sup> Arria <sup>®</sup> 10 GX FPGA for running at $1 \times 40$ Gbit/s and at $4 \times 10$ Gbit/s, respectively, Napatech Software Suite, tools packages, libpcap and documentation. |
|                                            | The package supports Linux kernel 3.10 to 4.7, 64-bit for Intel <sup>®</sup> PAC with Intel <sup>®</sup> Arria <sup>®</sup> 10 GX FPGA.                                                                                                    |
|                                            | The included documents are:                                                                                                    |
|                                            | <ul> <li>Napatech, Napatech Link<sup>™</sup> Capture Software for Intel<sup>®</sup> PAC with Intel<sup>®</sup> Arria<sup>®</sup> 10 GX FPGA, Installation and Use, Quick Guide, DN-1113 (this document)</li> <li>Napatech, Napatech Software Suite, Reference Documentation, DN-0449</li> </ul>                                                             |
|                                            | These documents are sufficient for standard use of Napatech Link <sup>™</sup> Capture Software with the Intel <sup>®</sup> PAC with Intel <sup>®</sup> Arria <sup>®</sup> 10 GX FPGA.                                                                                                    |
|                                            | Additional documentation relevant for more advanced use of Napatech Link <sup>™</sup> Capture Software with the Intel <sup>®</sup> PAC with Intel <sup>®</sup> Arria <sup>®</sup> 10 GX FPGA can be found on docs.napatech.com (the Napatech Documentation Portal) by selecting the <b>Intel® PAC</b> platform (see Intel <sup>®</sup> PAC documentation).  |

| 1.2                                                                                                    | Overview                                                                                                    |                                                                                                    |                                                                                         |                                                                                      |                                                                               |
|----------------------------------------------------------------------------------------------------|----------------------------------------------------------------------------------------------------|----------------------------------------------------------------------------------------------------|-----------------------------------------------------------------------------------------|--------------------------------------------------------------------------------------|-------------------------------------------------------------------------------|
|                                                                                                    | Napatech Link <sup>™</sup> Capture Se<br>network, and uses a mirror p<br>solution can provide zero pa<br>Link <sup>™</sup> Capture Software wit<br>interface when you run netw                                              | oftware with Intel <sup>®</sup> PA<br>port or span port to co<br>icket loss, and is not do<br>h Intel <sup>®</sup> PAC A10 GX<br>vork tools such as <b>if</b> | C A10 GX p<br>onnect to th<br>etectable on<br>does not sh<br>config or :                | bassively capture network. This<br>the network. A<br>now up as a sta<br>i <b>p</b> . | ures traffic on a<br>s ensures that the<br>s such, Napatech<br>andard network |
| Features of Napatech Link™<br>Capture Software with Intel®<br>PAC A10 GX                                                                                                    | The feature set offloads pro<br>while ensuring optimal use<br>acceleration. Capabilities in                                                                                                    | cessing and analysis<br>of standard server res<br>nclude:                                                                                                    | of Ethernet<br>sources, lea                                                             | data from app<br>ding to effectiv                                                    | lication software<br>ve application                                           |
|                                                                                                    | <ul> <li>Full line-rate packet cap</li> <li>Optimized packet buffer</li> <li>Onboard packet bufferir</li> <li>HW time-stamping with</li> </ul>                                                                              | oture and transmit<br>rs to minimize CPU lo<br>ng to ensure packet c<br>1 ns time stamp resol                                                                 | ad on the he<br>elivery duri<br>ution                                                   | ost server<br>ng congestion                                                          |                                                                               |
| Merge in time<br>stamp order with<br>1 nanosecond<br>time stamp<br>resolution<br>Time Sync:<br>• OS time<br>GTP<br>IP-in-IP<br>NVGRE<br>VXLAN<br>IPv4<br>IPv6<br>MPLS<br>VLAN<br>Etc. | 2/3/5/6-tuple flow<br>match (36K flows)<br>Protocol match<br>Pattern match<br>Error conditions<br>Match/action filter<br>• Forward to Rx q<br>• Forward to port<br>• Discard<br>• Load distribute<br>• Slice<br>• Meta data | IP fragment handling<br>Load<br>distribution                                                                                                    | Optimized<br>utilization of<br>PCIe3 8-lane<br>enables full<br>duplex 40G<br>throughput | 64 Rx queues<br>128 Tx queues<br>Server<br>Memory                                    | Contiguous packet<br>bursts for optimized<br>CPU cache utilization            |
| Port Merge &                                                                                                    | Frame<br>Decoder                                                                                                    | IPF<br>Slice Burst                                                                                                    |                                                                                         | Rx Queues                                                                            | CPU Cores                                                                     |
|                                                                                                    | Processing                                                                                                    | Meta data Handler                                                                                                    |                                                                                         | Rx63<br>Tx Queues<br>Tx0                                                             |                                                                               |
|                                                                                                    |                                                                                                    | Precise Tx timing<br>Bate control                                                                                                    | PCle                                                                                    | Tx127                                                                                |                                                                               |
| •                                                                                                    | - Full throughput / zero packet loss                                                                                                    | ]                                                                                                    |                                                                                         | <b>→</b>                                                                             |                                                                               |

For a full description of the feature set, see DN-1128.

| 2                                                  | lr              | nstalling                                                                                                    |
|----------------------------------------------------|-----------------|----------------------------------------------------------------------------------------------------|
|                                                    | Th<br>wit<br>Na | ere are a number of prerequisites for installing Napatech Link™ Capture Software for use the Intel® PAC A10 GX. You can then prepare the server for installation, and install the apatech Link™ Capture Software.                 |
| Prerequisites                                      | En              | sure that:                                                                                                    |
|                                                    | 1.<br>2.        | Your Intel platform is from the Intel <sup>®</sup> Xeon <sup>®</sup> Processor E5 Family or higher. This is because<br>we require support for PCIe Access Control Services (ACS).<br>You have installed RHEL/CentOS 7.4 or later. |
|                                                    |                 | Use the lsb_release command to check the operating system release.                                                                                                    |
|                                                    |                 | Install lsb_release and check your release version:                                                                                                    |
|                                                    |                 | sudo yum install redhat-lsb<br>lsb_release -d                                                                                                    |
|                                                    |                 | You will see output similar to this:                                                                                                    |
|                                                    |                 | Description: CentOS Linux release 7.5.1804 (Core)                                                                                                    |
|                                                    | 3.              | You have installed one or more Intel <sup>®</sup> PAC A10 GX acceleration cards.                                                                                                    |
|                                                    |                 | Use the lscpi command to list the installed Intel <sup>®</sup> PAC A10 GX acceleration cards and Napatech SmartNICs.                                                                                                    |
|                                                    |                 | Install pciutils and check the installed cards:                                                                                                    |
|                                                    |                 | sudo yum install pciutils<br>lspci -nn  grep -E '(8086:09c4 18f4:)'                                                                                                    |
|                                                    |                 | You will see output similar to this:                                                                                                    |
|                                                    |                 | 04:00.0 Processing accelerators [1200]: Intel Corporation Device<br>[8086:09c4]<br>82:00.0 Network controller [0280]: Napatech A/S NT40E3-4-PTP<br>Network Adapter 4x10Gb [18f4:0145]                                             |
|                                                    | 4.              | You have installed the QSFP+ 40G pluggables, optionally with breakout cables to $4 \times 10$ G, in each Intel <sup>®</sup> PAC A10 GX acceleration card.                                                                         |
| Preparing the server for                           | Сс              | omplete these tasks to prepare the server:                                                                                                    |
| installation of Napatech<br>Link™ Capture Software | 1.<br>2.        | Set BIOS and kernel options: Set up BIOS and Kernel Options on page 10<br>Install the OPAE framework: Installing the OPAE Framework on page 12                                                                                    |
| Installing Napatech Link™                          | Сс              | omplete these tasks to install the software:                                                                                                    |
| Capture Software                                   | 1.              | Install Napatech Link <sup>™</sup> Capture Software: Installing Napatech Link <sup>™</sup> Capture Software on page 13                                                                                                    |
|                                                    | 2.<br>3.        | Select 4×10G or 1×40G loadable AFU image: Selecting 1×40G or 4×10G on page 15<br>Request license keys: Requesting the License Key for Napatech Link <sup>™</sup> Capture Software<br>on page 17                                   |

4. Install license keys: Installing the License Key for Napatech Link<sup>™</sup> Capture Software on page 19

This chapter contains the following sections:

- Set up BIOS and Kernel Options on page 10 •
- •
- Installing Napatech Link<sup>™</sup> Capture Software on page 13 Selecting 1×40G or 4×10G on page 15 •
- •
- Requesting the License Key for Napatech Link™ Capture Software on page 17 Installing the License Key for Napatech Link™ Capture Software on page 19 •
- •

2.1

## Set up BIOS and Kernel Options

Before installing and running Napatech Link™ Capture Software with Intel® PAC A10 GX, you must set some BIOS and kernel options.

- 1. Ensure you have met the installation prerequisites in Prerequisites on page 8.
- **2.** Ensure that virtualization is enabled in the BIOS, by enabling these settings:
  - Intel VT-d (Intel Virtualization Technology for Directed I/O)
  - Intel VT-x (Intel Virtualization Technology for IA-32 and Intel 64 Processors)
- In the /etc/default/grub file, in the line starting GRUB\_CMDLINE\_LINUX=, add this code:

intel\_iommu=on

**4.** (Optional) If you want to run the DPDK application, enable the Linux kernel option hugepages.

In the /etc/default/grub file, in the line starting GRUB\_CMDLINE\_LINUX=, add this code:

default hugepagesz=1G hugepagesz=1G hugepages=2

5. Update the kernel options:

If you are using UEFI-based boot, the file  $/{\tt sys}/{\tt firmware}/{\tt efi}$  exists. Run these commands:

```
sudo su
qrub2-mkconfig -o $(readlink -e /etc/grub2-efi.cfg)
```

Otherwise, run these commands:

```
sudo su
grub2-mkconfig -o $(readlink -e /etc/grub2.cfg)
```

6. Reboot the server:

shutdown -r now

7. Confirm your kernel options by running this command:

```
cat /proc/cmdline
BOOT_IMAGE=/vmlinuz-3.10.0-862.6.3.el7.x86_64
root=/dev/mapper/centos-root ro crashkernel=auto
rd.lvm.lv=centos/root rd.lvm.lv=centos/swap rhgb quiet
intel iommu=on
```

**8.** Confirm that IOMMU and VT-d are enabled by running this command:

```
$ dmesg |grep DMAR
[            0.000000] ACPI: DMAR 00000007b6fe000 00118 (v01 DELL PE_SC3
            00000001 DELL 00000001)
[            0.000000] DMAR: IOMMU enabled
...
[            1.185400] DMAR: Intel(R) Virtualization Technology for
Directed I/0
```

You are now ready to install the OPAE framework.

## 2.2

## Installing the OPAE Framework

Install the Intel Acceleration Stack release as a base for the Napatech software.

The Intel Acceleration Stack comprises a large number of frameworks and tools for developing and testing Accelerator Functions (AFs). We require only the OPAE Intel FPGA driver, and the OPAE tools, however we recommend that you download the entire stack, using Intel's instructions.

| Before you begin | Make sure you have read your Napatech release note to find out what version of the Intel Accelerator Stack software you require.                                                                                                    |  |  |  |  |
|------------------|----------------------------------------------------------------------------------------------------|--|--|--|--|
|                  | You need to install the following:                                                                                                    |  |  |  |  |
|                  | Linux kernel development headers:                                                                                                    |  |  |  |  |
|                  | sudo yum install kernel-devel-\$(uname -r)                                                                                                    |  |  |  |  |
|                  | GCC version 4.0 or later, glibc and make:                                                                                                    |  |  |  |  |
|                  | sudo yum groupinstall 'development tools'                                                                                                    |  |  |  |  |
|                  | • DKMS:                                                                                                    |  |  |  |  |
|                  | sudo yum installenablerepo=extras epel-release<br>sudo yum install dkms                                                                                                    |  |  |  |  |
|                  | Other dependencies of the OPAE framework:                                                                                                    |  |  |  |  |
|                  | sudo yum install json-c uuid libuuid                                                                                                    |  |  |  |  |
| Procedure        | 1. Open the Intel Downloads page: Downloads for Intel FPGA Acceleration Hub.                                                                                                    |  |  |  |  |
|                  | You need a "My Intel" account to log in and download an Intel Acceleration Stack release package.                                                                                                    |  |  |  |  |
|                  | 2. Scroll to Acceleration Stack for Runtime, choose the Accelerator Stack version and click Download Now.                                                                                                    |  |  |  |  |
|                  | Check your Napatech software release note for information on the version of Intel Acceleration Stack software that you require.                                                                                                    |  |  |  |  |
|                  | <b>3.</b> Install the Intel Acceleration Stack for Runtime: Installing the Intel Acceleration Stack Runtime package on the Host Machine.                                                                                                    |  |  |  |  |
|                  | Answer Yes when prompted: Do you wish to install the OPAE?                                                                                                    |  |  |  |  |
|                  | 4. Verify the FIM version: Identifying and Updating the FIM.                                                                                                    |  |  |  |  |
|                  | If you need to update the FIM, see also the next topic: Updating Flash using the fpgaflash Tool.                                                                                                    |  |  |  |  |
|                  | Note: If you update the FIM, you will need access to power cycle the server.                                                                                                    |  |  |  |  |
|                  |                                                                                                    |  |  |  |  |
| 2.3              | Installing Napatech Link M Capture Software                                                                                                    |  |  |  |  |
|                  | Install Napatech Link™ Capture Software using the package installer script included in the product release package.                                                                                                    |  |  |  |  |
| Prerequisite     | You need to install the following:                                                                                                    |  |  |  |  |
|                  | <ul> <li>Linux kernel development headers, GCC version 4.0 or later, glibc, and make (you should have already installed these in Installing the OPAE Framework on page 12)</li> <li>ncurses version 5.0 or later (only applies to the monitoring, profiling and setup_wizard tools):</li> </ul> |  |  |  |  |

sudo yum install ncurses

#### Step Action

- 1 Go to the Napatech site: https://www.napatech.com/products/link-capture-software-for-intel/.
- 2 From the toolbar, click **Download Software**.

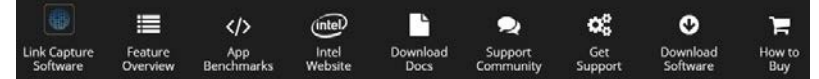

Scroll down to Link<sup>™</sup> Capture Software for Intel<sup>®</sup> Programmable Acceleration Card with Intel Arria<sup>®</sup> 10 GX FPGA and download either the Windows or Linux product package.

**3** Unpack the product package:

```
tar xzf ntanl_package_3gd_intel_pac-x.y.z-linux.tar.gz
cd ntanl_package_3gd_intel_pac-x.y.z-linux
```

#### Step result:

The unpacked product directory contains:

- Product package release notes.
  - A readme file, describing the product package content.
- A package install shell script, a product package install script.
- A documentation subdirectory.
- A subdirectory for each product package component, containing release notes and an installer file for the component.
- 4 Install the Napatech driver and tools:

Note: You need root privileges to install and compile the Linux driver and the tools.

sudo package\_install\_3gd-x.y.z.sh

The product package installer script is located in the root directory. This installs the driver software, the tools, documentation, FPGA images, and optionally a version of libpcap.

If the product package installer script detects that a version of the driver software is already installed, you can update the existing installation, delete the existing installation before commencing, or quit the installation script.

You can install a version of libpcap with Napatech extensions. For more information about libpcap with Napatech extensions, see DN-0428.

The /opt/napatech3/ directory, including subfolders, is created. The driver is installed and compiled to match the target Linux kernel version.

**Note:** Napatech Link<sup>™</sup> Capture Software with Intel<sup>®</sup> PAC A10 GX does not show up as a standard network interface when you run network tools such as **ifconfig** or **ip**. See Overview on page 7 for more information.

| 2.4             | Selecting 1×40G or 4×10G                                                                                                    |                                                |  |
|-----------------|----------------------------------------------------------------------------------------------------|------------------------------------------------|--|
|                 | Napatech Link™ Capture Software offers two d<br>for Intel® PAC A10 GX.                                                                                                    | ifferent port configurations, 4×10G and 1×40G, |  |
| AFU image files | The firmware part of Napatech Link <sup>™</sup> Capture Software is packaged as FPGA image files.<br>FPGA image files for Intel <sup>®</sup> PAC A10 GX are known as AFU (Accelerator Functional Unit)<br>image files. AFU image files can be dynamically loaded to Intel <sup>®</sup> PAC A10 GX acceleration<br>cards. |                                                |  |
|                 | Napatech Link <sup>TM</sup> Capture Software offers these                                                                                                    | e AFU image files for Intel® PAC A10 GX:       |  |
|                 | Port configuration                                                                                                    | AFU filename                                   |  |
|                 | 4×10G                                                                                                    | 200-7000-xx-xx-xx-xxxxxx-xxxx.egbs             |  |

1×40G

AFU image files are also known as Green BitStream files and commonly use .gbs as the filename extension. AFU image files for use with Napatech Link<sup>™</sup> Capture Software are encrypted and use .egbs as the filename extension.

200-7001-xx-xx-xx-xxxxx.egbs

During initialization, **ntservice** reads /opt/napatech3/config/afu.ini and /opt/napatech3/config/ntlicense.key and loads the specified encrypted AFU image files. Your license key is valid for both types of port configuration. See Installing the License Key for Napatech Link<sup>TM</sup> Capture Software on page 19 for information about how to order and install a license key file.

| Selecting 4×10G or 1×40G                                                                         | 1.                   | Backup any previous version of the /opt/napatech3/config/afu.ini file.                                                                                                    |
|--------------------------------------------------------------------------------------------------|----------------------|----------------------------------------------------------------------------------------------------|
|                                                                                                  |                      | The installation will overwrite any previous versions.                                                                                                    |
|                                                                                                  | 2.                   | Run the /opt/napatech3/bin/nt_afu_ini_setup.sh configuration script to select an AFU image file for each installed Intel® PAC A10 GX:                                                                               |
|                                                                                                  |                      | <pre>sudo /opt/napatech3/bin/nt_afu_ini_setup.sh</pre>                                                                                                    |
|                                                                                                  | 3.                   | If /opt/napatech3/config/afu.ini already exists, it is displayed. Type Y to confirm reconfiguration.                                                                                                    |
|                                                                                                  |                      | OK: 1x40G image found<br>/opt/napatech3/images/INTEL-A10-1x40/200-7001-12-03-00-180817-1210.egbs                                                                                                    |
|                                                                                                  |                      | <pre>&gt;&gt; Configure AFU images for PCI device found in PCI-slot 0000:04:00.0 - ([Y]es/[N]o) ?</pre>                                                                                                    |
|                                                                                                  | 4.                   | If /opt/napatech3/config/afu.ini does not exist, or if you confirm reconfiguration, the script displays bus IDs for the installed Intel® PAC A10 GX acceleration cards and filenames for available AFU image files. |
|                                                                                                  |                      | For each Intel <sup>®</sup> PAC A10 GX, choose whether to select another AFU image file and which one:                                                                                                    |
|                                                                                                  |                      | <pre>&gt;&gt; Configure AFU images for PCI device found in PCI-slot 0000:04:00.0 - ([Y]es/[N]o) ?</pre>                                                                                                    |
|                                                                                                  |                      | >> select 4x10G (press 1) or 1x40G (press 2)                                                                                                    |
|                                                                                                  |                      | Here is a sample of the commands and output:                                                                                                    |
| <pre>\$ sudo /opt/napatech3 No afu image configur</pre>                                          | 3/b<br>rat           | pin/nt_afu_ini_setup.sh<br>Sion file (/opt/napatech3/config/afu.ini) found                                                                                                    |
| Intel(R) PAC A10 PCI                                                                             | ad                   | lapter(s) found in following PCI slots                                                                                                    |
| No   PCI slot                                                                                    | -                    |                                                                                                    |
| 0 0000:04:00.0                                                                                   | C                    |                                                                                                    |
| OK: 4x10G image found<br>/opt/napatech3/images<br>OK: 1x40G image found<br>/opt/napatech3/images | d<br>s/I<br>d<br>s/I | NTEL-A10-4x10/200-7000-12-02-00-180815-0828.egbs                                                                                                    |
| >> Configure AFU ima                                                                             | age                  | es for PCI device found in PCI-slot 0000:04:00.0 - ([Y]es/[N]o) ?                                                                                                    |
| >> select 4x10G (pre                                                                             | ess                  | a 1) or 1x40G (press 2)                                                                                                    |
| OK: 4x10G selected                                                                               |                      |                                                                                                    |

OK: afu configuration file, /opt/napatech3/config/afu.ini, created

```
Example afu.ini file In this example /opt/napatech3/config/afu.ini file, the 4×10G AFU has been selected
for the Intel® PAC A10 GX at BusID 0000:04:00.0:
# afu.ini
#
[Afu0]
BusId = 0000:04:00.0
# 4x10G:
AfuFile0 = /opt/napatech3/images/INTEL-A10-4x10/200-7000-12-02-00-180815-0828.egbs
# 1x40G:
#AfuFile0 = /opt/napatech3/images/INTEL-A10-1x40/200-7001-12-03-00-180817-1210.egbs
#
# EOF
```

#### 2.5

#

#### Requesting the License Key for Napatech Link™ Capture Software

Each Intel® PAC A10 GX acceleration card has a unique six-digit serial number, that relates to a specific license key. You will need this serial number when you request the license key.

1. If you have physical access to the Intel<sup>®</sup> PAC A10 GX acceleration card, you can find the six-digit serial number on a small tab close to the PCIe connector:

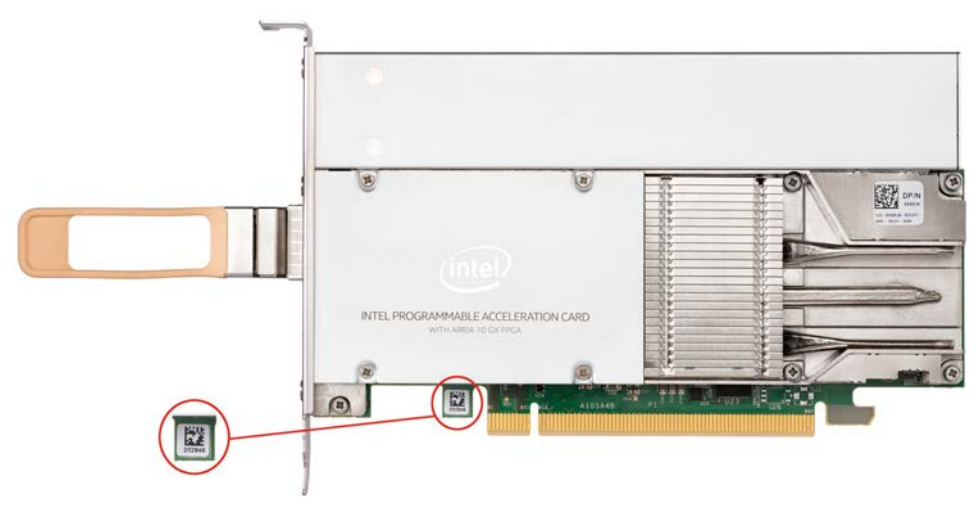

In this example, the Intel® PAC A10 GX acceleration card has the serial number 202946.

**Note:** Make sure that you locate the number on the top face of the card, as shown in the image.

2. If you do not have physical access to the card, use the following tool from the Intel extra tools package to read the serial number. For example:

install\_dir/opae-1.1.2-1/tools/extra/pac/pac\_hssi\_config/pac\_hssi\_config.py
eeprom

Here is an example of the output. The Intel<sup>®</sup> PAC A10 GX card is shown as serial number 202946:

EEPROM:

**Note:** If you do not have the Intel extra tools package installed, you can download it as part of the Intel Acceleration Stack for Runtime from the Intel Downloads page: Downloads for Intel FPGA Acceleration Hub.

You need a "My Intel" account to log in and download the package.

 Go to the Napatech site to request your license key: https://www.napatech.com/products/link-capture-software-for-intel/how-to-buy/.

Choose one of the following options:

1. If you are requesting up to five licenses, click **BUY ON WEBSTORE**, and select the type of license that you want (regular or 30-day free trial).

Select the number of licenses, and ADD TO CART, and Proceed to checkout.

2. If you want more than five licenses, click PURCHASE FORM.

Complete the web form to provide contact (and payment) details and the six-digit Intel<sup>®</sup> PAC A10 GX serial number for each card.

2.6

Alternatively, you can send an email to info@napatech.com, specifying your contact details and information about the order. You will be contacted by a sales representative who will guide you through the purchase order process.

4. Your license key or keys will be emailed to you.

## Installing the License Key for Napatech Link™ Capture Software

When you receive your license key, follow these steps to install it.

Make sure you have requested and received your license key for each Intel<sup>®</sup> PAC A10 GX card. See Requesting the License Key for Napatech Link<sup>™</sup> Capture Software on page 17 for more information.

1. Make a backup copy of the file.

**Note:** This is in case you delete the entire installation directory /opt/napatech3 during re-installation or update of the Napatech Link<sup>™</sup> Capture Software.

2. Install the ntlicense.key file:

sudo cp ntlicense.key /opt/napatech3/config/

ntlicense.key is a text file that contains one or more license keys. It can contain license keys for several AFU images for the same Intel<sup>®</sup> PAC A10 GX acceleration card.

- **3.** Verify the installation:
  - a. Stop ntservice and remove the /opt/napatech3/config/ntservice.ini file:

```
$ sudo /opt/napatech3/bin/ntstop.sh
Stopping NTService (this may take a while)
NTService stopped
[Done]
$ sudo rm /opt/napatech3/config/ntservice.ini
```

b. Restart ntservice without any previous configuration to check that it now loads the selected AFU images during initialization:

sudo /opt/napatech3/bin/ntstart.sh

c. Check that the Intel<sup>®</sup> PAC A10 GX acceleration card is available by running this command:

/opt/napatech3/bin/adapterinfo

Here is an example of the output:

```
adapterinfo (v. 3.9.1.133-1fad3)
System: 3.9.1.133
Adapters:
           2
Ports:
           8
        _____
Adapter 0: NT40E3-4-PTP-ANL Analysis Network Adapter PCIe Gen3 4x10Gb SFP+
        _____
                    0000:82:00.0
Bus TD:
PCI ID:
                    18F4:0145
FPGA ID:
                    200-9502-10-07-00
Feature level:
                   N-ANL11
Profile:
                    Capture
Supported profiles: Capture
AVR version: 3.0i
Ports:
                  4
                 0 - 3
Port Range:
Descriptor:
                  Standard
Timestamp:
                  Native Unix
TimestampMethod: EOF (End of Frame)
RX host buffers:
                   4
TX host buffers:
                   4
Port #0 MAC : 00.0D.E9.03.C2.48
Port #1 MAC : 00.0D.E9.03.C2.49
Port #2 MAC : 00.0D.E9.03.C2.4A
Port #3 MAC : 00.0D.E9.03.C2.4B
```

```
SDRAM size : 4GB
Bus type
                            : PCI Express 3
Link width supported : x8
Link width negotiated : x8
Link speed : 8.0 GT/s
Link speed
Max payload supported : 512
Max payload negotiated : 256
Max expected throughput : 58661 Mbps (calculated)
                             ====
Adapter 1: Intel PAC A10 GX 4x10 Analysis Network Adapter
Bus ID:
                        0000:04:00.0
PCI ID:
FPGA ID:
                       8086:09C4
200-7000-12-02-00
Feature level: N-ANL12
Profile: Capture
Supported profiles: Capture
Ports:
                     4
                    4 - 7
Port Range:
                Standard
Descriptor:
Timestamp: Native Unix
TimestampMethod: EOF (End of Frame)
RX host buffers:
                      4
TX host buffers:
                      4
Port #4 MAC : 00.0B.3E.01.DD.AC
Port #5 MAC : 00.0B.3E.01.DD.AD
Port #6 MAC : 00.0B.3E.01.DD.AE
Port #7 MAC : 00.0B.3E.01.DD.AF
SDRAM size : 4GB
                            : PCI Express 3
Bus type
Link width supported
                             : x8
Link width negotiated
                            : x8
Link speed
                             : 8.0 GT/s
Max payload supported
                            : 512
Max payload negotiated : 256
Max expected throughput : 44914 Mbps
                                                                 _____
```

4. Your installation is complete.

| 3            | Configuring Napatech Link <sup>™</sup> Capture Software                                                                                                    |
|--------------|----------------------------------------------------------------------------------------------------|
|              | Use the <b>setup_wizard</b> tool to configure Napatech Link <sup>™</sup> Capture Software for applications that can use libpcap or NTAPI.                                                                                                    |
| Introduction | You can configure Napatech Link <sup>™</sup> Capture Software in several ways:                                                                                                    |
|              | • Use the interactive <b>setup_wizard</b> tool that walks you through the configuration. For most users, this is the primary configuration method.                                                                                                    |
|              | <ul> <li>To offload processing from your host CPUs, you can take advantage of Napatech<br/>hardware-accelerated filtering and packet processing. Do this by adding filter expressions<br/>to one of the configuration files created using the setup_wizard tool.</li> </ul>                                                                                                    |
|              | Filter expressions written in NTPL (Napatech Programming Language) can, for example, be used to hardware-accelerate filtering on SmartNIC ports, IP addresses, protocols and errored packets.                                                                                                    |
|              | This chapter contains the following sections:                                                                                                    |
|              | Using the Setup Wizard on page 22                                                                                                    |
| 3.1          | Using the Setup Wizard                                                                                                    |
|              | The interactive <b>setup_wizard</b> tool walks you through the configuration and restarts <b>ntservice</b> when you save the configuration.                                                                                                    |
| Introduction | The setup wizard allows you to:                                                                                                    |
|              |                                                                                                    |
|              | <ul> <li>Map SmartNIC ports to libpcap interfaces and NTPL streams, merging and load-distributing<br/>traffic from the SmartNIC ports to the libpcap interfaces and NTPL streams.</li> </ul>                                                                                                    |
|              | <ul> <li>Map SmartNIC ports to libpcap interfaces and NTPL streams, merging and load-distributing traffic from the SmartNIC ports to the libpcap interfaces and NTPL streams.</li> <li>Set up transmit capabilities for libpcap interfaces.</li> </ul>                                                                                                    |
|              | <ul> <li>Map SmartNIC ports to libpcap interfaces and NTPL streams, merging and load-distributing traffic from the SmartNIC ports to the libpcap interfaces and NTPL streams.</li> <li>Set up transmit capabilities for libpcap interfaces.</li> <li>Select the algorithm used for load distribution. You can, for example, set up load distribution so that each data flow (traffic between a set of IP addresses) appears on one libpcap interface.</li> </ul>                                                           |
|              | <ul> <li>Map SmartNIC ports to libpcap interfaces and NTPL streams, merging and load-distributing traffic from the SmartNIC ports to the libpcap interfaces and NTPL streams.</li> <li>Set up transmit capabilities for libpcap interfaces.</li> <li>Select the algorithm used for load distribution. You can, for example, set up load distribution so that each data flow (traffic between a set of IP addresses) appears on one libpcap interface.</li> <li>Change various settings such as synchronization.</li> </ul> |

Running the Setup Wizard Start the setup\_wizard tool from the command line:

sudo /opt/napatech3/bin/setup wizard

**setup** wizard attempts to start **ntservice** if it is not already started:

Napatech driver does not appear to be started. -> Starting Napatech driver.

Starting NTService (this may take a while)

**setup\_wizard** restarts **ntservice** to activate the new configuration when you save and exit.

Stopping NTService (this may take a while)[Done]NTService stopped[Done]Starting NTService (this may take a while)[Done]

The Napatech driver has been reconfigured and restarted successfully.

[Done]

The Setup Wizard user interface

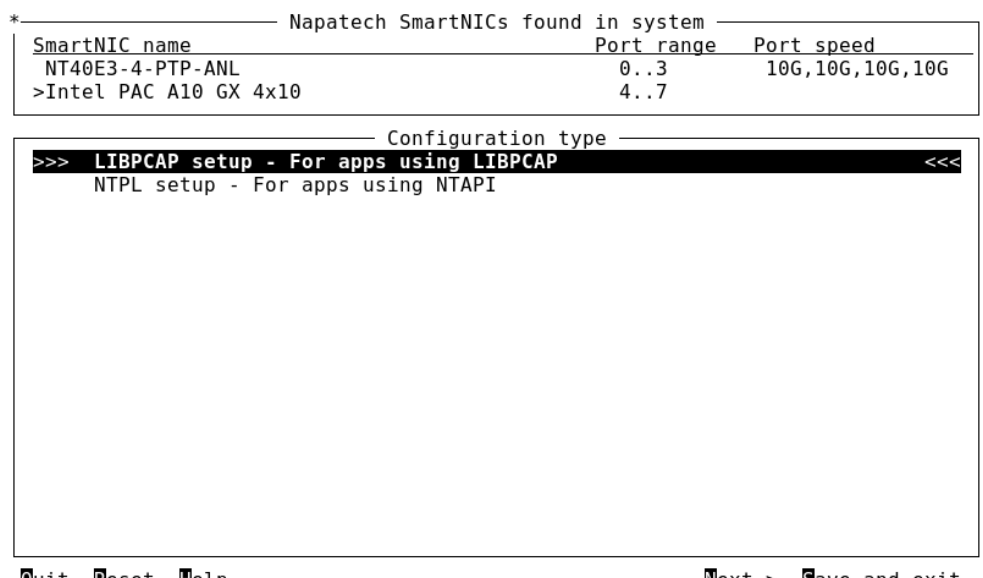

#### Quit Reset elp

Next-> Save and exit

On pages with several groups of fields, the **Tab** key moves the focus between the groups. The active group is indicated by a '\*' in the upper left corner.

The Left, Right, Up, and Down keys move the focus within a group of fields.

Press the Enter or Space key to select an option. In some cases, the focus moves the next group of fields.

Press the Enter or Space key to open an editable field. Press the Enter key or any navigation key to save the change and close the field. Press the Esc key to cancel changes and close the field.

Available commands are displayed in the bottom area. The shortcut key that runs the command is highlighted.

Some commands are common for all pages in the **setup\_wizard** tool:

| Command       | Action                                                                                                    |
|---------------|----------------------------------------------------------------------------------------------------|
| Quit          | Quits the configuration without saving changes and without restarting <b>ntservice</b> .                  |
| <u>R</u> eset | Resets all pages to the default configuration. See Default Configuration on page 61 for more information. |
| <u>H</u> elp  | Displays help text.                                                                                       |
| <u>P</u> rev  | Displays previous page.                                                                                   |
| Next          | Displays next page.                                                                                       |
| Save and exit | Saves the configuration and restarts <b>ntservice</b> .                                                   |

SmartNICs and Port Speeds

SmartNICs found in system The upper area displays a list of available SmartNICs and the port numbering. You can edit the port speed for dual-rate pluggable modules.

| * Napatech SmartNICs fou                   | nd in system — |                    |
|--------------------------------------------|----------------|--------------------|
| SmartNIC name                              | Port range     | Port speed         |
| NT40E3-4-PTP-ANL                           | 03             | 10G,10G,10G,10G    |
| >Intel PAC A10 GX 4x10                     | 47             |                    |
|                                            |                |                    |
| Configuration                              | type ———       |                    |
| >>> LIBPCAP setup - For apps using LIBPCAP |                | <<<                |
| NTPL setup - For apps using NTAPI          |                |                    |
|                                            |                |                    |
|                                            |                |                    |
|                                            |                |                    |
|                                            |                |                    |
|                                            |                |                    |
|                                            |                |                    |
|                                            |                |                    |
|                                            |                |                    |
|                                            |                |                    |
|                                            |                |                    |
|                                            |                |                    |
|                                            |                |                    |
|                                            |                |                    |
|                                            |                |                    |
| Quit Reset Help                            | Ne             | xt-> Save and exit |

Quit Reset Help

Port speed for dual-rate pluggable modules

Press the **Tab** key to move the focus to the SmartNIC list.

Press Up or Down to move the focus between SmartNICs.

Edit the **Port speed** field to select the port speed for 1/10Gbit/s dual-rate pluggable modules.

| *                   | - Napatech SmartNTCs | found in s | vstem —   |             |
|---------------------|----------------------|------------|-----------|-------------|
| SmartNIC name       | hapateen sharthies   | Port       | range Por | tspeed      |
| >NT40E3-4-PTP-ANL   |                      | 0.         | .3 1G     | .1G.10G.10G |
| Intel PAC A10 GX 4x | 10                   | 4.         | .7        |             |
|                     |                      |            |           |             |
|                     | Configurat           | ion type — |           |             |
| >>> LIBPCAP setup - | For apps using LIB   | PCAP       |           | <<<         |
| NTPL setup - Fo     | or apps using NTAPI  |            |           |             |
|                     |                      |            |           |             |
|                     |                      |            |           |             |
|                     |                      |            |           |             |
|                     |                      |            |           |             |
|                     |                      |            |           |             |
|                     |                      |            |           |             |
|                     |                      |            |           |             |
|                     |                      |            |           |             |
|                     |                      |            |           |             |
|                     |                      |            |           |             |
|                     |                      |            |           |             |
|                     |                      |            |           |             |
|                     |                      |            |           |             |
|                     |                      |            |           |             |
|                     |                      |            |           |             |
|                     |                      |            | <b>N</b>  | <b>a</b>    |

Quit Reset Help

Next-> Save and exit

# 3.1.2 Configuration Type

The Configuration type page

The upper area displays the available SmartNICs and the port numbering. See SmartNICs and Port Speeds on page 24.

Use the **Configuration type** page to choose which API to configure: libpcap or NTAPI.

In the middle area, you select one of two configuration types:

- LibPCAP setup For apps using LIBPCAP
- NTPL setup For apps using NTAPI

| k                    | — Napatech SmartNICs   | found   | in svstem  |       |          |       |
|----------------------|------------------------|---------|------------|-------|----------|-------|
| <u>SmartNIC name</u> | •                      |         | Port range | e Por | t speed  |       |
| NT40E3-4-PTP-ANL     |                        |         | 03         | 10    | G,10G,10 | G,100 |
| >Intel PAC A10 GX    | 4x10                   |         | 47         |       |          |       |
|                      | Configurat             | ion typ | oe —       |       |          |       |
| >>> LIBPCAP setup    | o - For apps using LIB | PCAP    |            |       |          | <<    |
| NTPL setup -         | For apps using NTAPI   |         |            |       |          |       |
|                      |                        |         |            |       |          |       |
|                      |                        |         |            |       |          |       |
|                      |                        |         |            |       |          |       |
|                      |                        |         |            |       |          |       |
|                      |                        |         |            |       |          |       |
|                      |                        |         |            |       |          |       |
|                      |                        |         |            |       |          |       |
|                      |                        |         |            |       |          |       |
|                      |                        |         |            |       |          |       |
|                      |                        |         |            |       |          |       |
|                      |                        |         |            |       |          |       |
|                      |                        |         |            |       |          |       |
| Quit Reset Help      |                        |         | 5          | ext-> | Save an  | d exi |

The **setup\_wizard** tool stores separate configurations for libpcap and NTAPI in an internal configuration file. To switch between the libpcap and the NTAPI configuration, select the configuration type and press **S** to save and exit.

LIBPCAP setup - For apps For use with applications that support libpcap. When you save this configuration, the driver configuration file /opt/napatech3/config/ntservice.ini is modified and the libpcap configuration file /opt/napatech3/config/ntpcap.ini is created.

NTPL setup - For appsFor use with applications that support the Napatech API (NTAPI). When you save this<br/>configuration, the driver configuration file /opt/napatech3/config/ntservice.ini is<br/>modified and an NTPL configuration file /opt/napatech3/config/default.ntpl is<br/>created.

A system key **ntplFileName** in ntservice.iniis set to the name of the NTPL configuration file, and the NTPL configuration file runs automatically when the driver is started.

Tip:

Delete the key **ntplFileName** if you do not want the NTPL configuration file to run.

| 3.1.3                            | libpcap Interface Configuration                                                                                  |                                                                |  |  |  |
|----------------------------------|----------------------------------------------------------------------------------------------------|----------------------------------------------------------------|--|--|--|
|                                  | Use the <b>Interface configuration method</b> page to set ports and libpcap interfaces.                          | up the mapping between SmartNIC Rx                             |  |  |  |
| The Interface Configuration page | The upper area displays the available SmartNICs and and Port Speeds on page 24.                                  | the port numbering. See SmartNICs                              |  |  |  |
|                                  | In the middle area, you select one of four interface configuration methods:                                      |                                                                |  |  |  |
|                                  | One interface per port                                                                                           |                                                                |  |  |  |
|                                  | One interface merge all ports                                                                                    |                                                                |  |  |  |
|                                  | Load distributed - all ports -> N interfaces                                                                     |                                                                |  |  |  |
|                                  | Load distributed - set of x,yz ports -> N interface                                                              | S                                                              |  |  |  |
|                                  | In the lower area, you can edit interface names and, fo<br>-> N interfaces, edit which Rx ports map to which lib | or <b>Load distributed - set of x,yz ports</b> pcap interface. |  |  |  |
| One interface per port           | The default configuration is one interface per port. Us port should be handled by a separate libpcap interface   | e this configuration if traffic from each ce.                  |  |  |  |
|                                  | Napatech SmartNICs found                                                                                         | in system                                                      |  |  |  |
|                                  | SmartNIC name                                                                                                    | Port range Port speed                                          |  |  |  |
|                                  | NI40E3-4-PIP-ANL<br>>Intel PAC A10 GX 4x10                                                                       | 47                                                             |  |  |  |
|                                  | To be offered and firmer bio                                                                                     |                                                                |  |  |  |

|     | Interface configuration method                       |
|-----|------------------------------------------------------|
| >>> | One interface per port                               |
|     | One interface merge all ports                        |
|     | Load distributed - all ports -> N interfaces         |
|     | Load distributed - set of x,yz ports -> N interfaces |
|     | Load distributed - set of x,yz ports -> N interfaces |

| k                     | Rx capable interfaces — |
|-----------------------|-------------------------|
| <u>Interface name</u> | Rx port(s)              |
| napa0                 | 0                       |
| napal                 | 1                       |
| napa2                 | 2                       |
| napa3                 | 3                       |
| napa4                 | 4                       |
| napa5                 | 5                       |
| napa6                 | 6                       |
| napa7                 | 7                       |
|                       |                         |
|                       |                         |
|                       |                         |

Quit Reset elp

<-Prev Next-> Save and exit

<<<

One interface merges all ports

All ports use one interface. Use this configuration to make traffic from all ports available on one libpcap interface, for example, to allow a single process to handle all traffic. You can edit which Rx ports maps to the interface.

|                       | Napatech SmartNICs   | found in system —  |                   |
|-----------------------|----------------------|--------------------|-------------------|
| SmartNIC name         |                      | Port range         | Port speed        |
| NT40E3-4-PTP-ANL      |                      | 03                 | 10G,10G,10G,10G   |
| >Intel PAC A10 GX 4x2 | 10                   | 47                 |                   |
|                       | — Interface configu  | ration method —    |                   |
| One interface pe      | er port              |                    |                   |
| >>> One interface m   | erge all ports       |                    | >>>               |
| Load distributed      | d - all ports -> N i | nterfaces          |                   |
| Load distribute       | d - set of x,yz po   | rts -> N interface | 25                |
| *                     |                      | terfaces —         |                   |
| Interface name        |                      | Rx port(s)         |                   |
| napa-all              |                      | 0,1,2,3,4,5,6,7    |                   |
|                       |                      |                    |                   |
|                       |                      |                    |                   |
|                       |                      |                    |                   |
|                       |                      |                    |                   |
|                       |                      |                    |                   |
|                       |                      |                    |                   |
|                       |                      |                    |                   |
|                       |                      |                    |                   |
|                       |                      |                    |                   |
| Quit Beset Telp       |                      | <-Drev Nex         | t-> Save and exit |

-> N interfaces

Load distributed - all ports All ports map to N interfaces to enable load balancing. Use this configuration, for example, to distribute processing of traffic to a number of processes to take advantage of multi-CPU systems.

| Napatech SmartNICs                    | found in system ————— |     |
|---------------------------------------|-----------------------|-----|
| <u>SmartNIC name</u>                  | Port range Port speed |     |
| NT40E3-4-PTP-ANL                      | 03 10G,10G,10G,       | 10G |
| >Intel PAC A10 GX 4x10                | 47                    |     |
| Interface config                      | uration method —      |     |
| One interface per port                |                       |     |
| One interface merge all ports         |                       |     |
| >>> Load distributed - all ports -> N | interfaces            | <<< |
| Load distributed - set of x.vz p      | orts -> N interfaces  |     |
|                                       |                       |     |
| * Rx capable i                        | nterfaces ————        |     |
| Interface name                        | Rx port(s)            |     |
| napa-lb-0                             | 0,1,2,3,4,5,6,7       |     |
| napa-lb-1                             | 0,1,2,3,4,5,6,7       |     |
| napa-lb-2                             | 0,1,2,3,4,5,6,7       |     |
| napa-lb-3                             | 0,1,2,3,4,5,6,7       |     |
| napa-lb-4                             | 0,1,2,3,4,5,6,7       |     |
| napa-lb-5                             | 0,1,2,3,4,5,6,7       |     |
| napa-lb-6                             | 0,1,2,3,4,5,6,7       |     |
| napa-lb-7                             | 0,1,2,3,4,5,6,7       |     |

#### Quit Reset Help

<-Prev Next-> Save and exit

Choose how many libpcap interfaces to create. The default is 8, the range is 2 to 32.

The traffic from all ports is distributed between the defined libpcap interfaces. The way the traffic is distributed depends on the selected hash mode. The hash mode is selected on the Packet Processing page.

You can edit which Rx ports map to each libpcap interface.

Load distributed - set of

Specific ports map to N interfaces to enable load balancing. Use this configuration to set up x,y..z ports-> N interfaces any combination of merging and load distribution.

|                                          | Napatech SmartNICs                    | found in syste | m        |              |
|------------------------------------------|---------------------------------------|----------------|----------|--------------|
| SmartNIC name                            | inapateen enar titzee                 | Port ran       | ge Port  | speed        |
| NT40E3-4-PTP-ANL                         |                                       | 03             | 10G,     | 10G,10G,10G  |
| >Intel PAC A10 GX 4x1                    | 9                                     | 47             |          |              |
|                                          | <ul> <li>Interface configu</li> </ul> | ration method  |          |              |
| One interface pe                         | r port                                |                |          |              |
| One interface me                         | rge all ports                         |                |          |              |
| Load distributed                         | - all ports -> N i                    | nterfaces      |          |              |
| <pre>&gt;&gt;&gt; Load distributed</pre> | - set of x,yz po                      | rts -> N inter | faces    | <<<          |
| *                                        | ——— Rx capable in                     | terfaces —     |          |              |
| Interface name                           | -                                     | Rx port(s)     |          |              |
| napa-0-lb-0                              |                                       | 0,1            |          | •            |
| napa-0-lb-1                              |                                       | 0,1            |          |              |
| napa-0-lb-2                              |                                       | 0,1            |          |              |
| napa-0-lb-3                              |                                       | 0,1            |          |              |
| napa-1-lb-0                              |                                       | 2,3            |          |              |
| napa-1-lb-1                              |                                       | 2,3            |          |              |
| napa-1-lb-2                              |                                       | 2,3            |          |              |
| napa-1-lb-3                              |                                       | 2,3            |          |              |
| napa-2-lb-0                              |                                       | 4,5            |          |              |
| napa-2-lb-1                              |                                       | 4,5            |          |              |
| Quit Reset Help                          |                                       | <-Prev         | Next-> S | ave and exit |

Choose how many libpcap interfaces to create. The default is 8, the range is 2 to 32.

The traffic from the ports is distributed between the defined libpcap interfaces. The way the traffic is distributed depends on the selected hash mode. The hash mode is selected on the Packet Processing page.

You can edit which Rx ports map to each libpcap interface.

Editing the mapping of ports to interfaces

For Load distributed - all ports -> N interfaces and Load distributed - set of x,y..z ports -> N interfaces, you can edit which Rx ports map to which libpcap interface.

|                     | <ul> <li>Napatech SmartNICs</li> </ul> | found i  | in svste | m ———  |           |        |
|---------------------|----------------------------------------|----------|----------|--------|-----------|--------|
| SmartNIC name       |                                        | F        | Port ran | ge Por | t speed   |        |
| NT40E3-4-PTP-ANL    |                                        |          | 03       | 10     | G,10G,100 | G,10G  |
| >Intel PAC A10 GX 4 | 1×10                                   |          | 47       |        |           |        |
|                     | — Interface config                     | uration  | method - |        |           |        |
| One interface       | per port                               |          |          |        |           |        |
| One interface       | merge all ports                        |          |          |        |           |        |
| Load distribut      | ed - all ports -> N :                  | interfac | ces      |        |           |        |
| >>> Load distribut  | ed - set of x,yz p                     | orts ->  | N inter  | faces  |           | <<<    |
| *                   | Rx capable i                           | nterface | es —     |        |           |        |
| Interface name      | -                                      | Rx po    | ort(s)   |        |           |        |
| napa-0-lb-0         |                                        | 0,1      |          |        |           | •      |
| napa-0-lb-1         |                                        | 0,1      |          |        |           |        |
| napa-0-lb-2         |                                        | 0,1      |          |        |           |        |
| napa-0-lb-3         |                                        | 0,1      |          |        |           |        |
| napa-1-lb-0         |                                        | 2,3      |          |        |           |        |
| napa-1-lb-1         |                                        | 2,3      |          |        |           |        |
| napa-1-lb-2         |                                        | 2,3      |          |        |           |        |
| napa-1-lb-3         |                                        | 2,3      |          |        |           |        |
| napa-2-lb-0         |                                        | 4,5      |          |        |           |        |
| napa-2-lb-1         |                                        | 4,5      |          |        |           |        |
| Quit Reset elp      |                                        |          | <-Prev   | Next-> | Save and  | d exit |

Editing libpcap interface names

When you have selected an interface configuration method, you can edit the libpcap interface names.

| Napatech SmartNICs                  | found in system —     |                                |
|-------------------------------------|-----------------------|--------------------------------|
| SmartNIC name                       | Port <sup>range</sup> | Port speed                     |
| NT40E3-4-PTP-ANL                    | 03                    | 10G,10G,10G,10G                |
| >Intel PAC A10 GX 4x10              | 47                    |                                |
|                                     |                       |                                |
| Interface configu                   | ration method ———     |                                |
| >>> Une interface per port          |                       | ~~~                            |
| Une interface merge all ports       |                       |                                |
| Load distributed - all ports -> N i | nterfaces             |                                |
| Load distributed - set of x,yz po   | rts -> N interfaces   | 5                              |
| * Rx capable in                     | terfaces ———          |                                |
| Interface name                      | Rx port(s)            |                                |
| napa0                               | 0                     |                                |
| napal                               | 1                     |                                |
| napa2                               | 2                     |                                |
| napa3                               | 3                     |                                |
| napa4                               | 4                     |                                |
| napa5                               | 5                     |                                |
| napa6                               | 6                     |                                |
| napa7                               | 7                     |                                |
|                                     |                       |                                |
|                                     |                       |                                |
| Quit Reset Help                     | <-Prev Next           | -> <mark>S</mark> ave and exit |

#### 3.1.3.1

#### Tx Capable Interfaces

Use the **Tx capable interfaces** page to allocate transmit buffers for libpcap interfaces.

| The | Тх | Capable | Interfaces |
|-----|----|---------|------------|
| pag | е  |         |            |

|                       | Napatech           | SmartNICs             | found  | in svstem - |                        |
|-----------------------|--------------------|-----------------------|--------|-------------|------------------------|
| SmartNIC name         |                    |                       |        | Port range  | Port speed             |
| NT40E3-4-PTP-ANL      |                    |                       |        | 03          | 10G,10G,10G,10G        |
| >Intel PAC A10 GX 4x  | 10                 |                       |        | 47          |                        |
|                       | -                  |                       |        |             |                        |
|                       | Tx                 | capable i             | nterfa | ces         |                        |
| <u>Interface name</u> |                    | <u>    Tx  buff</u> e | ers T  | x port      |                        |
| napa0                 |                    | 1                     | 0      |             |                        |
| napal                 |                    | 1                     | 1      |             |                        |
| napa2                 |                    | 1                     | 2      |             |                        |
| napa3                 |                    | 1                     | 3      |             |                        |
| napa4                 |                    | 1                     | 4      |             |                        |
| napa5                 |                    | 1                     | 5      |             |                        |
| napa6                 |                    | 1                     | 6      |             |                        |
| napa7                 |                    | 1                     | 7      |             |                        |
|                       |                    | -                     |        |             |                        |
|                       |                    |                       |        |             |                        |
|                       |                    |                       |        |             |                        |
|                       |                    |                       |        |             |                        |
|                       |                    |                       |        |             |                        |
|                       |                    |                       |        |             |                        |
|                       |                    |                       |        |             |                        |
|                       |                    |                       |        |             |                        |
|                       |                    |                       |        |             |                        |
|                       | - + <b>1</b> - 1 - |                       |        |             | we a flama and and the |

#### Quit Reset Add DeletHelp

<-Prev Next-> Save and exit

For each libpcap interface defined on the **Interface configuration method** page, you can allocate buffers and select which SmartNIC port to transmit on:

- For each application or application thread that transmits through a libpcap interface, allocate one Tx buffer.
- Allocate 0 Tx buffers to disable transmit capability on a libpcap interface.

You can add additional transmit-only libpcap interfaces and map them to SmartNIC Tx ports.

| <u>A</u> dd | Add a transmit-only libpcap interface. |  |  |
|-------------|----------------------------------------|--|--|
| Delete      |                                        |  |  |

Delete a transmit-only libpcap interfaces that you have added. You cannot delete the libpcap interfaces defined on the **Interface Configuration** page.

| 3.1.3.2             | Adding an NTPL Expression                                                                                                    |
|---------------------|----------------------------------------------------------------------------------------------------|
|                     | You can add an NTPL expression to the configuration in order to take advantage of hardware-accelerated filtering and slicing.                                                                                                    |
| Context             | Part of the configuration of Napatech libpcap is stored in the file /opt/napatech3/config/ntpcap.ini. To add hardware-accelerated filtering and slicing, you edit NTPL commands in this file.                                                |
|                     | <b>Note:</b> ntpcap.ini is created from scratch, overwriting any manual modifications, each time you exit the <b>setup_wizard</b> tool using the <b>Save and exit</b> command. The previous version of ntpcap.ini is renamed ntpcap.ini.old. |
| The ntpcap.ini file | The ntpcap.ini file is located in /opt/napatech3/config/. This file is part of the configuration created using <b>setup_wizard</b> .                                                                                                    |
|                     | The ntpcap.ini file consists of a number of sections: a [Common] section, and one or more subsequent sections that create libpcap interfaces.                                                                                                |

The [Common] section The [Common] section contains **DefineMacro** commands that make it easier to add filters, and **Assign** commands that create *streams* and map SmartNIC ports to these streams.

[Common]

```
Ntpl1 = 'DefineMacro("mMacDestAddr",
"Data[DynOffset=DynOffLayer2Frame;Offset=0;DataType=MacAddr]") '
Ntpl2 = 'DefineMacro("mMacSrcAddr"
"Data[DynOffset=DynOffLayer2Frame;Offset=6;DataType=MacAddr]") '
Ntpl3 = 'DefineMacro("mIPVersion",
"Data[DynOffset=DynOffIPv4Frame;Offset=0;DataType=ByteStr1;DataMask=[7:4]]") '
Ntpl4 = 'DefineMacro("mIPv4SrcAddr",
"Data[DynOffset=DynOffIPv4Frame;Offset=12;DataType=IPv4Addr]")'
Ntpl5 =
'DefineMacro("mIPv4DestAddr", "Data[DynOffset=DynOffIPv4Frame;Offset=16;DataType=IPv4Addr]")'
Ntpl6 = 'DefineMacro("mIPv6SrcAddr",
"Data[DynOffset=DynOffIPv6Frame;Offset=8;DataType=IPv6Addr]")'
Ntpl7 =
'DefineMacro ("mIPv6DestAddr", "Data [DynOffset=DynOffIPv6Frame; Offset=24; DataType=IPv6Addr]") '
Ntpl8 = 'DefineMacro("mUdpSrcPort",
"Data[DynOffset=DynOffUDPFrame;Offset=0;DataType=ByteStr2]")'
Ntpl9 = 'DefineMacro("mUdpDestPort",
"Data[DynOffset=DynOffUDPFrame;Offset=2;DataType=ByteStr2]") '
Ntpl10 = 'DefineMacro("mTcpSrcPort",
"Data[DynOffset=DynOffTCPFrame;Offset=0;DataType=ByteStr2]") '
Ntpl11 = 'DefineMacro("mTcpDestPort",
"Data[DynOffset=DynOffTCPFrame;Offset=2;DataType=ByteStr2]")'
Ntpl12 = "Assign[StreamId = 0] = Port == 0"
Ntpl13 = "Assign[StreamId = 1] = Port == 1"
Ntpl14 = "Assign[StreamId = 2] = Port == 2"
Ntpl15 =
. . .
[napa0]
StreamId = 0
Tx = 0
[napa1]
StreamId = 1
Tx = 1
                      To add filtering and slicing, you edit the Assign commands in the [Common] section. Each
                      NTPL command in the [Common] section is prepended with a numbered key, Ntpl1, Ntpl2,
                      Ntpl3, etc.
```

**Note:** The Ntpl1, Ntpl2, etc. keys are not shown in the examples. If you need to add a new **Assign** command, prepend it with a numbered Ntpl*nn* key and renumber subsequent Ntpl*nn* keys.

For filtering, add conditions in the expression on the right side of the **Assign** command.

For slicing, add options in the square brackets on the left side of the **Assign** command.

libpcap interface sections The streams created in the [Common] section are mapped to libpcap interface names in the subsequent sections.

You do not need to edit these sections.

Note:

You can map a stream to more than one libpcap interface in order to share resources (host buffers). In this case, the slowest application that open one of these libpcap interface blocks the other interfaces mapped to this stream.

|                                   | Step                  | Action                                                                                                    |
|-----------------------------------|-----------------------|----------------------------------------------------------------------------------------------------|
|                                   | 1                     | Use the interactive <b>setup_wizard</b> tool to create the initial configuration.                                                                     |
|                                   | 2                     | Open ntpcap.ini in a text editor, and locate the <b>Assign</b> command that create the StreamId used by the libpcap interface you want to accelerate. |
|                                   | 3                     | Add filter expressions and <b>Assign</b> options.                                                                                                    |
|                                   | 4                     | Save ntpcap.ini.                                                                                                    |
| Result                            | ntpcap<br>and a N     | .ini take effect as soon as all currently open Napatech libpcap interface are closed apatech libpcap interface is then opened.                        |
|                                   | Note:                 |                                                                                                    |
|                                   | You do                | not have to restart <b>ntservice</b> .                                                                                                    |
| 3.1.3.3                           | NTPL F                | ilter Examples                                                                                                    |
|                                   | Use the and erro      | se examples to add hardware-accelerated filtering on ports, IP addresses, protocols<br>bred packets.                                                  |
| Adding NTPL filter<br>expressions | Refer to<br>express   | Adding an NTPL Expression on page 31 for instructions on how to add NTPL ions to the configuration.                                                   |
| Filter on ports                   | Filter on<br>port:    | a port, use mTcpDestPort for TCP destination port and mTcpSrcPort for TCP source                                                                      |
|                                   | Assign                | [StreamId=0] = (Port == 0) AND (mTcpDestPort==8080)                                                                                                   |
|                                   | Filter or             | several ports:                                                                                                    |
|                                   | Assigr<br>8089)       | [StreamId=0] = (Port == 0) AND (mTcpDestPort == 8080, 8081,                                                                                           |
|                                   | Filter or             | a range of ports:                                                                                                    |
|                                   | Assign                | [StreamId=0] = (Port == 0) AND (mTcpSrcPort == (0x1000x400))                                                                                          |
|                                   | Filtering             | on UDP ports can be done in the same way.                                                                                                    |
| Filter on IP addresses            | Filter on<br>destinat | an IP address, mIPv4SrcAddr for IPv4 source address, and mIPv4DestAddr for IPv4 ion address:                                                          |
|                                   | Assign                | [StreamId=0] = (Port == 0) AND (mIPv4SrcAddr == [192.168.1.1])                                                                                        |
|                                   | Filter or             | an IP range of addresses (192.168.1.10 – 192.168.1.20):                                                                                               |
|                                   | Assign<br>([192.      | [StreamId=0] = (Port == 0) AND (mIPv4SrcAddr == 168.1.10][192.168.1.20]))                                                                             |
|                                   | Filter or             | an IP subnet (all addresses from 192.168.1.0 to 192.168.1.255 using a bit mask):                                                                      |
|                                   | Assign<br>{[FF.F      | [StreamId=0] = (Port == 0) AND (mIPv4SrcAddr ==<br>'F.FF.00]:[192.168.1.0]})                                                                          |

| Filter on protocols                   | Filter on a protocol:                                                                                                    |  |  |  |
|---------------------------------------|----------------------------------------------------------------------------------------------------|--|--|--|
|                                       | Assign[StreamId=0] = (Port == 0) AND (layer3protocol == IPv4)                                                                         |  |  |  |
|                                       | Filter on several protocols:                                                                                                    |  |  |  |
|                                       | Assign[StreamId=0] = (Port == 0 ) AND (Layer4Protocol == UDP, TCP, ICMP)                                                              |  |  |  |
| Filter on errored packets             | Look for errored packets:                                                                                                    |  |  |  |
|                                       | Assign[StreamId=0] = (CrcError == TRUE OR (IpChecksumError == TRUE<br>OR (UdpChecksumError == TRUE OR TcpChecksumError == TRUE)))     |  |  |  |
|                                       |                                                                                                    |  |  |  |
| 3.1.3.4                               | NTPL Slicing Examples                                                                                                    |  |  |  |
| Adding NTPL slicing expressions       | Refer to Adding an NTPL Expression on page 31 for instructions on how to add NTPL expressions to the configuration.                   |  |  |  |
| Slicing                               | This NTPL example captures TCP frames from Port 0 and slices them to 64 bytes plus the size of any layer 2, 3 and 4 protocol headers: |  |  |  |
| Assign[StreamId = 0; Slice<br>== TCP) | Offset = 64; SliceAddHeader = Layer2And3And4HeaderSize] = (Port == 0) AND (Layer4Protocol                                             |  |  |  |
|                                       | For more information, refer to DN-1128 and DN-0449.                                                                                   |  |  |  |

#### 3.1.4 NTPL Interface Configuration

Use the **Stream configuration method** page to set up the mapping between SmartNIC Rx ports and NTAPI streams.

The Stream ConfigurationThe upper area displays the available SmartNICs and the port numbering. See SmartNICs<br/>and Port Speeds on page 24.

In the middle area, you select one of four interface configuration methods:

- One stream ID per port
- One stream ID merge all ports
- Load distributed all ports -> N stream IDs
- Load distributed set of x,y..z ports -> N stream IDs

In the lower area, you can edit stream IDs and, for **Load distributed - set of x,y..z ports -> N stream IDs**, edit which Rx ports maps to which stream ID.

One stream ID per port

The default configuration is one port per stream. Use this configuration if traffic from each port should be handled by a separate thread or application.

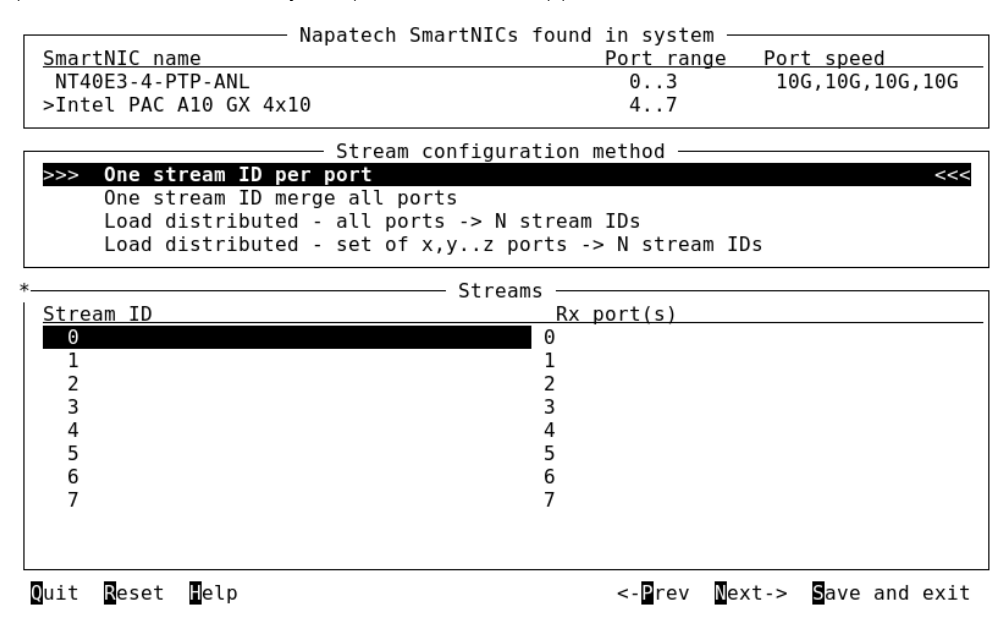

The NTPL generated by this configuration example is as follows:

```
Assign[StreamId = 0] = Port == 0
Assign[StreamId = 1] = Port == 1
Assign[StreamId = 2] = Port == 2
Assign[StreamId = 3] = Port == 3
Assign[StreamId = 4] = Port == 4
Assign[StreamId = 5] = Port == 5
Assign[StreamId = 6] = Port == 6
Assign[StreamId = 7] = Port == 7
```

One stream ID merge all ports

All ports use one stream. Use this configuration to make traffic from all ports available on one stream, for example, to allow a single process to handle all traffic.

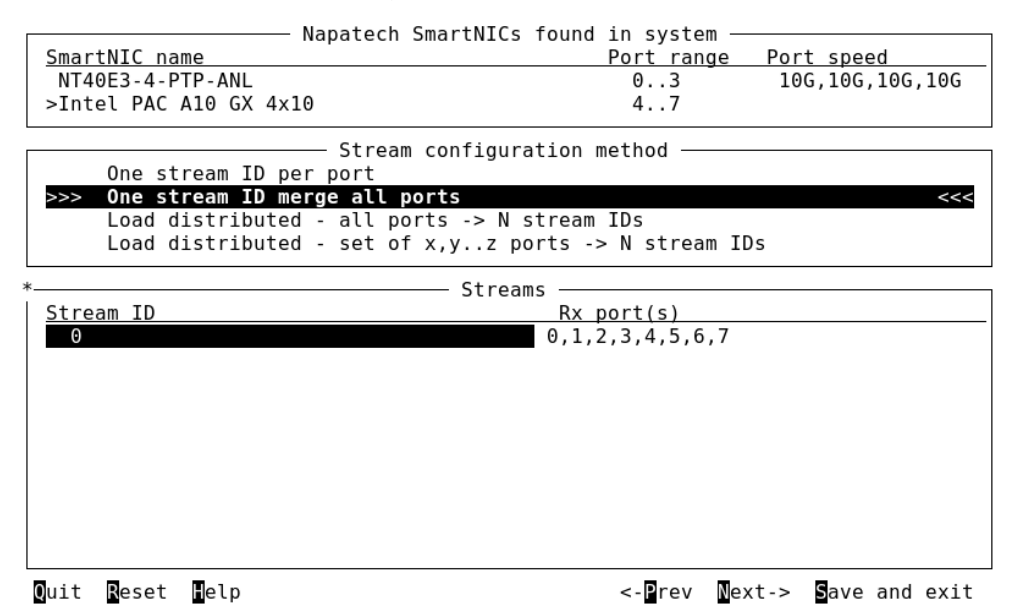

The NTPL generated by this configuration is as follows:

Assign[StreamId = 0] = Port == 0,1,2,3,4,5,6,7

-> N stream IDs

Load distributed - all ports All ports map to N streams to enable load balancing. Use this configuration, for example, to distribute processing of traffic to a number of processes to take advantage of multi-CPU systems.

| Napa                     | tech SmartNICs f | ound in system —  |                   |
|--------------------------|------------------|-------------------|-------------------|
| SmartNIC name            |                  | Port range        | Port speed        |
| NT40E3-4-PTP-ANL         |                  | 03                | 10G,10G,10G,10G   |
| >Intel PAC A10 GX 4x10   |                  | 47                |                   |
| S <sup>.</sup>           | tream configurat | ion method ———    |                   |
| One stream ID per po     | rt               |                   |                   |
| One stream ID merge      | all ports        |                   |                   |
| >>> Load distributed - a | ll ports -> N st | ream IDs          | <<<               |
| Load distributed - se    | et of x,yz por   | ts -> N stream ID | s                 |
| *                        | Streams          |                   |                   |
| Stream ID                | o er edillo      | Rx port(s)        |                   |
| 07                       |                  | 0,1,2,3,4,5,6,7   |                   |
|                          |                  |                   |                   |
|                          |                  |                   |                   |
|                          |                  |                   |                   |
|                          |                  |                   |                   |
|                          |                  |                   |                   |
|                          |                  |                   |                   |
|                          |                  |                   |                   |
|                          |                  |                   |                   |
|                          |                  |                   |                   |
| Quit Reset Pelp          |                  | <-Prev Nex        | t-> Save and exit |

The NTPL generated by this configuration is as follows:

```
Assign[StreamId = 0] = Port == 0,1,2,3,4,5,6,7
HashMode = HashRoundRobin
```

Choose how many streams to create. The default is 8, the range is 1 to 64 for Intel® PAC A10 GX acceleration cards, and 1 to 128 for Napatech SmartNICs.

The traffic from all ports is distributed between the defined streams. The way the traffic is distributed depends on the selected hash mode. The hash mode is selected on the Packet Processing page.

You can edit which Rx ports map to each stream ID.

Load distributed - set of

Specific ports map to N streams to enable load balancing. Use this configuration to setup x,y..z ports-> N stream IDs any combination of merging and load distribution.

|                      | Napatech SmartNICs   | found in system | m                    |
|----------------------|----------------------|-----------------|----------------------|
| SmartNIC name        |                      | Port ran        | ge Port speed        |
| NT40E3-4-PTP-ANL     |                      | 03              | 10G,10G,10G,10G      |
| >Intel PAC A10 GX 4x | 10                   | 47              |                      |
|                      | —— Stream configura  | ation method —  |                      |
| One stream ID p      | er port              |                 |                      |
| One stream ID m      | erge all ports       |                 |                      |
| Load distribute      | d - all ports -> N s | tream IDs       |                      |
| >>> Load distribute  | d - set of x,yz po   | orts -> N strea | m IDs                |
| *                    | Stream               | 15              |                      |
| <u>Stream ID</u>     |                      | Rx port(s)      |                      |
| 03                   |                      | 0,1             |                      |
| 4 7                  |                      | 2,3             |                      |
| 8 11                 |                      | 4,5             |                      |
| 12 15                |                      | 6,/             |                      |
|                      |                      |                 |                      |
|                      |                      |                 |                      |
|                      |                      |                 |                      |
|                      |                      |                 |                      |
|                      |                      |                 |                      |
| Quit Reset Help      |                      | <-Prev          | Next-> Save and exit |

The NTPL generated by this configuration is as follows:

```
Assign[StreamId = (0..3)] = Port == 0, 1
Assign[StreamId = (4..7)] = Port == 2, 3
Assign[StreamId = (8..11)] = Port == 4, 5
Assign[StreamId = (12..15)] = Port == 6, 7
HashMode = HashRoundRobin
```

Choose how many streams to create. The range is 1 to 64 for Intel® PAC A10 GX acceleration cards, and 1 to 128 for Napatech SmartNICs.

The traffic from all ports is distributed between the defined streams. The way the traffic is distributed depends on the selected hash mode. The hash mode is selected on the Packet Processing page.

You can edit which Rx ports map to each stream ID.

#### 3.1.5

#### Packet Processing

Use the **Packet Processing** page to select an algorithm for load distribution.

The Packet Processing page

The upper area displays the available SmartNICs and the port numbering. See SmartNICs and Port Speeds on page 24.

In the lower area, you can select the algorithm that is be used for load distribution if you have selected a load-distributing libpcap interface or NTAPI stream configuration.

| Nanatoch Sm            | artNICs found in system — |                 |
|------------------------|---------------------------|-----------------|
| Napateti Sila          | artivites round in system |                 |
| SmartNIC name          | Port range                | Port speed      |
| NT40E3-4-PTP-ANL       | 03                        | 10G,10G,10G,10G |
| >Intel PAC A10 GX 4x10 | 47                        |                 |

| *    |                    | — Packet Processing ———————————————————————————————————— |
|------|--------------------|----------------------------------------------------------|
| Hash | mode selection     | 5                                                        |
|      | (*) Round Robin    |                                                          |
|      | ( ) 2 Tuple        |                                                          |
|      | () 2 Tuple Sorted  |                                                          |
|      | () 5 Tuple         |                                                          |
|      | ( ) 5 Tuple Sorted |                                                          |
|      |                    |                                                          |
|      |                    |                                                          |
|      |                    |                                                          |
|      |                    |                                                          |
|      |                    |                                                          |
|      |                    |                                                          |
|      |                    |                                                          |
|      |                    |                                                          |
|      |                    |                                                          |
|      |                    |                                                          |
| Quit | Reset Pelp         | <-Prev Next-> Save and exit                              |

| Hash mode      | Description                                                                                                    |
|----------------|----------------------------------------------------------------------------------------------------|
| Round Robin    | Packets are distributed using a round-robin method.                                                                                                    |
| 2 Tuple        | The hash key is calculated from the source<br>and destination IP addresses as they appear<br>in the header.                                                        |
| 2 Tuple Sorted | Similar to 2 Tuple, but sorted before the hash<br>key calculation so that all traffic between two<br>endpoints is distributed to the same libpcap<br>interface.    |
| 5 Tuple        | The hash key is calculated from the source<br>and destination IP addresses as they appear<br>in the header, the source and destination<br>ports, and the protocol. |
| 5 Tuple Sorted | Similar to 5 Tuple, but sorted before the hash<br>key calculation so that all traffic between two<br>endpoints is distributed to the same libpcap<br>interface.    |

Use the **Various Settings** page to adjust the Rx interface buffer size and to control time synchronization.

The Various Settings page The upper area displays the available SmartNICs and the port numbering. See SmartNICs and Port Speeds on page 24.

In the lower area, you can adjust Rx interface buffer size and time synchronization.

| Napatech               | SmartNICs found | in system - |                 |
|------------------------|-----------------|-------------|-----------------|
| SmartNIC name          |                 | Port range  | Port speed      |
| NT40E3-4-PTP-ANL       |                 | 03          | 10G,10G,10G,10G |
| >Intel PAC A10 GX 4x10 |                 | 47          |                 |
| k                      | Various sotting | <b>C</b>    |                 |
|                        | various secting | 5           |                 |

|                                                               | <br> |
|---------------------------------------------------------------|------|
|                                                               |      |
|                                                               |      |
|                                                               |      |
|                                                               |      |
|                                                               |      |
|                                                               |      |
|                                                               |      |
|                                                               |      |
|                                                               |      |
|                                                               |      |
| [x] Synchronize SmartNIC time to external reference (OS Time) |      |
| Butter size for RX interfaces (MB):                           |      |

You can adjust the buffer size for Rx interfaces in increments of 4 MB. The minimum size is 16 MB.

By default, time-stamping on all SmartNICs is based on the internal clock reference on each SmartNIC. To ensure synchronous time-stamping across the SmartNICs, you can set the internal clock reference on each SmartNIC to be synchronized with the OS time on the server.

| 4                                  | Applications                                                                                                    |
|------------------------------------|----------------------------------------------------------------------------------------------------|
|                                    | Installation and configuration guides for using some popular open-source security applications with Napatech Link™ Capture Software. |
| Some popular security applications | This guide includes installation and configuration guides for the following open source security applications:                       |
|                                    | Wireshark, Tcpdump and other libpcap-based applications                                                                              |
|                                    | DPDK-based applications                                                                                                    |
|                                    | Suricata                                                                                                    |
|                                    | • Snort                                                                                                    |

- Bro
- TRex

Installation and API options Depending on the application, you can choose between several APIs. If package-based installation is a priority, libpcap may be the best option. If you are willing to build the application from source, you may get better performance and more features.

| Application                            | Napatech libpcap                                                                     | Native NTAPI                | Napatech DPDK                                                                            |
|----------------------------------------|--------------------------------------------------------------------------------------|-----------------------------|------------------------------------------------------------------------------------------|
| Wireshark, Tcpdump,<br>Tcpreplay, etc. | In general, packages.<br>Some applications<br>might need to be built<br>from source. |                             |                                                                                          |
| Suricata                               | Suricata packages                                                                    | Build Suricata from source. |                                                                                          |
| Snort                                  | Packages for Snort<br>2.9.x and DAQ 2.0.x                                            |                             | Build Snort 3.0 and<br>DAQ 2.2.2 from<br>source. Requires<br>Napatech DPDK<br>installed. |
| Bro                                    | Bro packages                                                                         | Build Bro from source.      |                                                                                          |
| TRex                                   |                                                                                      |                             | Build from source.<br>DPDK libs and drivers<br>are included in TRex<br>source.           |

#### Applications

Pros and cons of interface When you decide which API to use, consider these advantages and disadvantages: options

|               | Napatech libpcap                                                                                                    | Native NTAPI                                                                                                    | Napatech DPDK                                                                                     |  |  |
|---------------|----------------------------------------------------------------------------------------------------|----------------------------------------------------------------------------------------------------|---------------------------------------------------------------------------------------------------|--|--|
| Advantages    | libpcap support is<br>available for many<br>applications. libpcap<br>provides simple<br>package-based<br>installation. | Native interfaces to<br>NTAPI can provide<br>multi-threaded and<br>otherwise optimized<br>packet processing.                 | DPDK provides<br>multi-threaded/<br>multi-stream and<br>otherwise optimized<br>packet processing. |  |  |
| Disadvantages | libpcap runs<br>single-threaded and<br>requires more work to<br>optimize utilization of<br>multiple CPUs.              | Native interfaces to<br>NTAPI are not<br>available for many<br>applications, and<br>usually require<br>building from source. | DPDK is not available<br>for many applications<br>and usually requires<br>building from source    |  |  |

This chapter contains the following sections:

- Installing and Running libpcap Applications on page 42
- Installing Napatech DPDK on page 44
- Suricata on page 46
- Snort on page 52
- Bro on page 54
- TRex on page 55

| 4.1                                               | Installing and Running libpcap Applications                                                                                                    |  |  |  |  |  |  |
|---------------------------------------------------|----------------------------------------------------------------------------------------------------|--|--|--|--|--|--|
|                                                   | You can install most libpcap-based applications for use with Napatech libpcap interfaces using your distributions package manager.                                                      |  |  |  |  |  |  |
| Prerequisite                                      | If the user group napatech exists, you must have root privileges or be a member of the napatech group in order to use Napatech libpcap interfaces.                                      |  |  |  |  |  |  |
|                                                   | Dynamically linked applications should work the same whether installed before or after the Napatech libpcap.                                                                            |  |  |  |  |  |  |
|                                                   | Applications that are statically linked to libpcap must be recompiled and linked to the Napatech libpcap.                                                                               |  |  |  |  |  |  |
| Ensure the use of the<br>Napatech libpcap library | If other libpcap libraries are installed on the target platform, it is uncertain which libpcap library is used. There are two ways to ensure that the Napatech libpcap library is used: |  |  |  |  |  |  |
|                                                   | <ul><li>By removing all other libpcap libraries from the system</li><li>By forcing the application to use the Napatech libpcap library</li></ul>                                        |  |  |  |  |  |  |
|                                                   | To force an application to use the Napatech libpcap library, use one of these methods:                                                                                                  |  |  |  |  |  |  |
|                                                   | Set <b>LD_PRELOAD</b> in the environment for the application:                                                                                                    |  |  |  |  |  |  |
|                                                   | LD_PRELOAD=/opt/napatech3/lib/libpcap.so <app></app>                                                                                                    |  |  |  |  |  |  |
|                                                   | Set LD_LIBRARY_PATH in the environment for the application:                                                                                                    |  |  |  |  |  |  |
|                                                   | LD_LIBRARY_PATH=/opt/napatech3/lib/ <app></app>                                                                                                    |  |  |  |  |  |  |

| Common applications are<br>available from your<br>distribution        | Most common libpcap-based applications can be installed from your distributions default package repositories, and run without further configuration. The package name depends on the distribution.                                                |  |  |  |  |
|-----------------------------------------------------------------------|----------------------------------------------------------------------------------------------------|--|--|--|--|
|                                                                       | For example, to install and run Wireshark on RHEL/CentOS:                                                                                                    |  |  |  |  |
|                                                                       | sudo yum install wireshark-gnome<br>wireshark                                                                                                    |  |  |  |  |
|                                                                       | On Ubuntu and derivatives of Ubuntu, for example, Mint, you must preload the Napatech libpcap shared library like this:                                                                                                    |  |  |  |  |
|                                                                       | sudo apt-get install wireshark<br>LD_PRELOAD=/opt/napatech3/lib/libpcap.so wireshark                                                                                                    |  |  |  |  |
| Extra repositories for popular applications                           | If a package is not available from your distributions default package repositories, add a repository that offers the package. The application homepage might offer detailed instructions about how to add the repository and install the package. |  |  |  |  |
|                                                                       | For example, for Bro, the following is suggested for CentOS 7 at https://www.bro.org/download/packages.html:                                                                                                    |  |  |  |  |
| cd /etc/yum.repos.d/<br>sudo wget http://dowr<br>sudo yum install bro | nload.opensuse.org/repositories/network:bro/CentOS_7/network:bro.repo                                                                                                    |  |  |  |  |
| Package downloads for popular applications                            | For other applications you might have to download the package and install it locally. Snort is an example of this:                                                                                                    |  |  |  |  |
|                                                                       | <ul> <li>Packages for the latest release of Snort and daq are available at<br/>https://www.snort.org/downloads/.</li> </ul>                                                                                                    |  |  |  |  |
|                                                                       | <ul> <li>Documentation and setup guides for various distributions are available at<br/>https://www.snort.org/documents.</li> </ul>                                                                                                    |  |  |  |  |
|                                                                       | • You can get earlier source releases from http://sourceforge.net/projects/snort/.                                                                                                    |  |  |  |  |
|                                                                       | For more information about installing and running Snort with SmartNICs and Napatech Software Suite, see Snort on page 52 and DN-0666.                                                                                                    |  |  |  |  |
| Application must be recompiled from source                            | If you need to compile the application yourself from source because no package is available<br>for your distribution, the process depends on the configuration options of the application.                                                        |  |  |  |  |
|                                                                       | Note:                                                                                                    |  |  |  |  |
|                                                                       | You should preferably link to the Napatech libpcap library to ensure the best match to the version of the Napatech libpcap.                                                                                                    |  |  |  |  |
|                                                                       | The following examples use the installation directory prefix (prefix) /opt/napatech3.                                                                                                    |  |  |  |  |
|                                                                       | Most applications rely on Autoconf for configuration, and configure script options allow you to select Napatech libpcap headers and libraries. You must usually specify linker flags.                                                             |  |  |  |  |

libpcap configure scriptFor example, for Tcpreplay there is a --with-libpcap option that helps the configure scriptoptionfind Napatech libpcap:

```
wget https://github.com/appneta/tcpreplay/releases/download/v4.1.0/tcpreplay-4.1.0.tar.gz
tar xzf tcpreplay-4.1.0.tar.gz
cd tcpreplay-4.1.0
./configure --prefix=/opt/napatech3 LDFLAGS="-L/opt/napatech3/lib -lntapi -lntos"
--with-libpcap=/opt/napatech3 --enable-dynamic-link --enable-force-inject
make
sudo make install
```

Even if a --with-libpcap option is available, you might also need to set compiler flags for the configure script to find Napatech libpcap. This is the case for recent versions of Tcpreplay:

```
wget https://github.com/appneta/tcpreplay/releases/download/v4.2.4/tcpreplay-4.2.4.tar.gz
cd tcpreplay-4.2.4
./configure --prefix=/opt/napatech3 CFLAGS=-I/opt/napatech3/include
LDFLAGS="-L/opt/napatech3/lib -lntapi -lntos" --with-libpcap=/opt/napatech3
--enable-dynamic-link --enable-force-inject
...
```

Compiler and linker flags For Tcpdump, you have to specify the Napatech libpcap using compiler and linker flags:

```
wget http://www.tcpdump.org/release/tcpdump-4.9.0.tar.gz
tar xzf tcpdump-4.9.0.tar.gz
cd tcpdump-4.9.0
./configure --prefix=/opt/napatech3 CFLAGS=-I/opt/napatech3/include
LDFLAGS="-L/opt/napatech3/lib -lntapi -lntos"
make
sudo make install
```

Some configuration scripts do not allow compiler and linker flags as options. In that case, set the flags in the environment:

```
export CFLAGS=-I/opt/napatech3/include
export LDFLAGS="-L/opt/napatech3/lib -lntapi -lntos"
./configure --prefix=/opt/napatech3 ...
...
```

4.2

**DPDK** documentation

#### Installing Napatech DPDK

Napatech DPDK is a fork of DPDK that supports Napatech drivers and SmartNICs.

Installing, compiling and running DPDK is quite complex. A full description can be found here:

- http://dpdk.org/doc/quick-start
- http://dpdk.org/doc/guides/linux\_gsg/index.html.

```
      Napatech DPDK readme
      The latest Napatech DPDK readme file can be found at https://github.com/napatech/dpdk/blob/master/ntacc_readme.md

      The readme file contains information on how to compile Napatech DPDK and set up the Napatech driver for DPDK.
```

| Getting and compiling<br>Napatech DPDK | Napatech DPDK can be downloaded or cloned from:<br>https://github.com/napatech/dpdk/releases.                                                                                                    |
|----------------------------------------|----------------------------------------------------------------------------------------------------|
|                                        | The environment variable <b>NAPATECH3_PATH</b> must be set to the Napatech driver installation root before compiling DPDK. The default installation root is /opt/napatech3.                                       |
|                                        | <pre># export NAPATECH3_PATH=/opt/napatech3</pre>                                                                                                    |
|                                        | To get and compile Napatech DPDK, locate the latest release at<br>https://github.com/napatech/dpdk/releases. In this example, the v18.08.0_1.9 release is used:                                                   |
|                                        | <pre># wget https://github.com/napatech/dpdk/archive/v18.08.0_1.9.tar.gz<br/># tar xvf v18.08.0_1.9.tar.gz<br/># cd dpdk-v18.08.0_1.9/<br/># make config T=x86_64-native-linuxapp-gcc install<br/># make -j</pre> |
| DPDK and hugepages                     | To run any DPDK application, the Linux kernel option hugepages must be enabled.<br>Edit the file /etc/default/grub and change or add to the following line:                                                       |
|                                        | GRUB_CMDLINE_LINUX_DEFAULT="default_hugepagesz=1G hugepagesz=1G hugepages=2"                                                                                                    |
|                                        | If you are using UEFI based boot, run this after editing /etc/default/grub:                                                                                                    |
|                                        | sudo grub2-mkconfig -o /boot/efi/EFI/fedora/grub.cfg                                                                                                    |
|                                        | Else run this:                                                                                                    |
|                                        | sudo grub2-mkconfig -o /boot/grub2/grub.cfg                                                                                                    |

| 4.3                        | Suricata                                                                                                    |  |  |  |  |  |  |  |
|----------------------------|----------------------------------------------------------------------------------------------------|--|--|--|--|--|--|--|
|                            | Installing and configuring Suricata for use with Napatech Link™ Capture Software.                                                                                                    |  |  |  |  |  |  |  |
| Introduction               | Suricata is an open source intrusion detection and prevention engine.                                                                                                    |  |  |  |  |  |  |  |
|                            | Suricata can be installed for use with Napatech Link <sup>™</sup> Capture Software in two ways:                                                                                                    |  |  |  |  |  |  |  |
|                            | <ul> <li>To get optimal performance, build Suricata from source with native Napatech support<br/>enabled.</li> </ul>                                                                                                    |  |  |  |  |  |  |  |
|                            | <ul> <li>Suricata can be installed from binary packages and use libpcap interfaces to Napatech<br/>Link<sup>™</sup> Capture Software.</li> </ul>                                                                                     |  |  |  |  |  |  |  |
|                            | Note: With this option, there is no support for Napatech hardware.                                                                                                    |  |  |  |  |  |  |  |
| Package-based installation | Identify a suitable precompiled Suricata package for your OS distribution. See Installing and Running libpcap Applications on page 42 for information about how to install and use package-based applications with Napatech libpcap. |  |  |  |  |  |  |  |
|                            | See DN-0428 for more information about configuration of Napatech libpcap.                                                                                                    |  |  |  |  |  |  |  |
|                            | For Ubuntu, the OISF maintains a PPA, suricata-stable, that always contains the latest stable release:                                                                                                    |  |  |  |  |  |  |  |
|                            | sudo add-apt-repository ppa:oisf/suricata-stable<br>sudo apt-get update<br>sudo apt-get install suricata                                                                                                    |  |  |  |  |  |  |  |
|                            | For RedHat Enterprise Linux 7 and CentOS 7 the EPEL repository can be used:                                                                                                    |  |  |  |  |  |  |  |
|                            | sudo yum install epel-release<br>sudo yum install suricata                                                                                                    |  |  |  |  |  |  |  |
|                            |                                                                                                    |  |  |  |  |  |  |  |

See also http://suricata.readthedocs.io/en/latest/install.html#install-binary-packages.

Dependencies

You need to install the following libraries and their development headers:

- libpcap
- libpcre
- libmagic
- zlib
- libyaml

You need the following tools:

- make
- gcc
- pkg-config

| Building Suricata from | To build and run Suricata with Napatech support:                                                                                                    |
|------------------------|----------------------------------------------------------------------------------------------------|
| source                 | <ol> <li>Download and extract the Suricata source: https://github.com/OISF/suricata.</li> <li>Run configure to enable Napatech support and prepare for compilation:</li> </ol> |

```
./configure --enable-napatech
--with-napatech-includes=/opt/napatech3/include
--with-napatech-libraries=/opt/napatech3/lib
make
sudo make install-full
```

3. Edit the suricata.yaml file to configure the maximum number of streams to use:

If you plan to use the load distribution (RSS-like) feature in the SmartNIC, the list should contain the same number of streams as host buffers defined in ntservice.ini:

#### Napatech :

```
# The Host Buffer Allowance for all streams
# (-1 = OFF, 1 - 100 = percentage of the host buffer that can be held back)
hba : - 1
# use_all_streams set to "yes" queries the Napatech service for all configured
# streams and listen on all of them. When set to "no" the streams config array
# is used.
use - all - streams : yes
# The streams to listen on
streams : [ 0 , 1 , 2 , 3 , 4 , 5 , 6 , 7 ]
```

**Note:** hba is useful only when a stream is shared with another application. When hba is enabled, packets are dropped (i.e. not delivered to Suricata) when the host-buffer utilization reaches the high-water mark indicated by the hba value. This ensures that, even if Suricata is slow with packet processing, the other application still receives all of the packets. If hba is enabled without another application sharing the stream, it results in sub-optimal packet buffering.

When setting use-all-streams=yes, Suricata uses all available streams created by the driver ([Advanced multi-threaded configuration]). When setting use-all-streams=no, Suricata uses the streams listed in streams: [0, 1, 2, 3, 4, 5, 6, 7], in this case the streams from 0 to 7. The number is the stream ID used in the NTPL command.

4. Configure Suricata:

For the basic installation, set up the SmartNIC to merge all physical ports into a single stream that Suricata can read from. For this configuration, Suricata handles the packet distribution to multiple threads.

Change these lines in /opt/napatech3/bin/ntservice.ini for best single buffer performance:

```
TimeSyncReferencePriority = OSTime # Timestamp clock synchronized to the OS
HostBuffersRx = [ 1 , 16 , -1 ] # [number of host buffers, Size(MB), NUMA node]
```

5. Stop and restart **ntservice** after making changes to ntservice.ini:

```
sudo /opt/napatech3/bin/ntstop.sh
sudo /opt/napatech3/bin/ntstart.sh
```

6. Test your setup:

Create a file with the following commands:

Applications

| Delete=all                          | # | Delete | any | existing | filter | îs |        |    |   |
|-------------------------------------|---|--------|-----|----------|--------|----|--------|----|---|
| Assign[priority=0; streamid=0]= all | # | Assign | all | physical | ports  | to | stream | ID | 0 |

|                                                              | Run the commands using the <b>ntpl</b> tool:                                                                                                    |  |  |  |  |  |  |
|--------------------------------------------------------------|----------------------------------------------------------------------------------------------------|--|--|--|--|--|--|
|                                                              | <pre>sudo /opt/napatech3/bin/ntpl -f <my_ntpl_file></my_ntpl_file></pre>                                                                                                    |  |  |  |  |  |  |
|                                                              | 7. Start Suricata:                                                                                                    |  |  |  |  |  |  |
| sudo suricata -c /usi                                        | r/local/etc/suricata/suricata.yamlnapatechrunmode workers                                                                                                    |  |  |  |  |  |  |
| Advanced multi-threaded configuration                        | A more advanced configuration uses the load distribution (RSS - like) capability in the SmartNIC. Create 8 streams and set up the SmartNIC to distribute the load based on a 5-tuple hash. Increasing buffer size minimizes packet loss only if your CPU cores are fully saturated. Setting the minimum buffer size (16MB) gives the best performance (minimize L3 cache hits) if your CPU cores have capacity.<br><b>1.</b> Modify the ntservice.ini file to increase the number and size of the host buffers: |  |  |  |  |  |  |
| TimeSyncReferencePric<br>HostBuffersRx = [8,10               | <pre>brity = OSTime  # Timestamp clock synchronized to the OS<br/>6,-1]  # [number of host buffers, Size (MB), NUMA node]</pre>                                                                                                    |  |  |  |  |  |  |
|                                                              | <ul> <li>Note: Setting the NUMA node parameter to -1 causes the driver to allocate from the same NUMA node where the SmartNIC is located.</li> <li>2. Stop and restart ntservice after making changes to ntservice.ini:</li> </ul>                                                                                                    |  |  |  |  |  |  |
|                                                              | <pre>sudo /opt/napatech3/bin/ntstop.sh sudo /opt/napatech3/bin/ntstart.sh</pre>                                                                                                    |  |  |  |  |  |  |
|                                                              | <ol> <li>Assign the streams to host buffers and configure the load distribution.</li> <li>The load distribution is set up to support both tunneled and non-tunneled traffic. Create a file that contains these NTPL commands:</li> </ol>                                                                                                    |  |  |  |  |  |  |
| Delete=All<br>HashMode[priority=4]=<br>Assign[priority=0; st | <pre># Delete any existing filters =Hash5TupleSorted treamid=(07)]= all</pre>                                                                                                    |  |  |  |  |  |  |
|                                                              | 4. Run the NTPL commands using the <b>ntpl</b> tool:                                                                                                    |  |  |  |  |  |  |
|                                                              | <pre>sudo /opt/napatech3/bin/ntpl -f <my_ntpl_file></my_ntpl_file></pre>                                                                                                    |  |  |  |  |  |  |
|                                                              | 5. Run Suricata:                                                                                                    |  |  |  |  |  |  |

sudo suricata -c /usr/local/etc/suricata/suricata.yaml --napatech --runmode workers

Applications

Manually configuring NUMA nodes

**Important:** The NUMA node the host buffers must be defined on is the same physical CPU socket that the SmartNIC is plugged into.

The NUMA node for the SmartNIC is entered in ntservice.ini:

| TimeSyncReferencePriority = OSTime | # | Timestam | ро | clock | synchroni | ized t | to the | OS   |       |
|------------------------------------|---|----------|----|-------|-----------|--------|--------|------|-------|
| HostBuffersRx = [8,16,0]           | # | [number  | of | host  | buffers,  | Size   | (MB),  | NUMA | node] |

Each stream ID must be tied to a NUMA node using the NTPL **Setup** command:

|                                | <pre>Delete=All</pre>                                                                                                    |
|--------------------------------|----------------------------------------------------------------------------------------------------|
| Host buffers versus stream IDs | The number of host buffers must match the number of stream IDs used. In this case, stream ID 0 to 7 are used:                                                                                                    |
|                                | <pre>Assign[priority=0; streamid=(07)]= all</pre>                                                                                                    |
|                                | The smallest number of host buffers allocated in ntservice.ini must be 8:                                                                                                    |
|                                | HostBuffersRx = [8,16,-1]                                                                                                    |
| Counters                       | For each stream that is processed the following counters are output in stats.log:                                                                                                    |
|                                | <ul> <li>nt<streamid>.pkts - The number of packets received by the stream.</streamid></li> <li>nt<streamid>.bytes - The total number of bytes received by the stream.</streamid></li> <li>nt<streamid>.drop - The number of packets that were dropped from this stream due to buffer overflow conditions.</streamid></li> </ul> |
|                                | If hba is enabled, the following counter is also provided:                                                                                                    |
|                                | <ul> <li>nt<streamid>.hba_drop - the number of packets dropped because the host buffer<br/>allowance high-water mark was reached.</streamid></li> </ul>                                                                                                    |
|                                | In addition to counters host buffer utilization is tracked and logged. This is also useful for debugging. Log messages are output for both host buffers and onboard buffers when 25, 50, and 75 percent of utilization is reached. Corresponding messages are output when utilization decreases.                                |
| Related links                  | Suricata site: https://suricata-ids.org/                                                                                                    |
|                                | Suricata source: https://github.com/OISF/suricata                                                                                                    |
|                                | Suricata documentation: https://suricata-ids.org/docs/                                                                                                    |
|                                | Suricata installation from source: http://suricata.readthedocs.io/en/latest/install.html#source                                                                                                    |
|                                | Suricata binary packages:<br>http://suricata.readthedocs.io/en/latest/install.html#install-binary-packages                                                                                                    |
|                                | Installation guide for Napatech support:<br>http://suricata.readthedocs.io/en/latest/capture-hardware/napatech.html                                                                                                    |
|                                | Video guide for Suricata deployment with Napatech:<br>https://films.napatech.com/suricata-ids-deployment-with-napatech                                                                                                    |

| 4.4                                             | Snort                                                                                                    |  |  |
|-------------------------------------------------|----------------------------------------------------------------------------------------------------|--|--|
|                                                 | Installing and configuring Snort for Napatech Link™ Capture Software.                                                                                                    |  |  |
| Introduction                                    | Snort is an open source network intrusion prevention and detection system.                                                                                                    |  |  |
|                                                 | Snort can be installed for use with Napatech Link <sup>™</sup> Capture Software in two ways:                                                                                                    |  |  |
|                                                 | <ul> <li>Snort can be installed from binary packages and use libpcap interfaces to Napatech<br/>Link<sup>™</sup> Capture Software.</li> </ul>                                                                                             |  |  |
|                                                 | • To get optimal performance and inline support, build Snort 3.0 and DAQ 2.2.2 with DPDK support from source.                                                                                                    |  |  |
| Package-based installation                      | Identify a suitable precompiled Snort package for your OS distribution. See Installing and Running libpcap Applications on page 42 for general information about how to install and use package-based applications with Napatech libpcap. |  |  |
|                                                 | See DN-0428 for more information about configuration of Napatech libpcap.                                                                                                    |  |  |
|                                                 | See DN-0666 for more information about optimizing Snort with Napatech libpcap.                                                                                                    |  |  |
| Installing and running Snort with Napatech DPDK | The Napatech driver must be installed and running before Snort with Napatech DPDK can be used. See Installing Napatech Link <sup>™</sup> Capture Software on page 13.                                                                     |  |  |
|                                                 | Napatech DPDK must be installed and built before Snort with Napatech DPDK can be used. See Installing Napatech DPDK on page 44.                                                                                                    |  |  |

| Get and Compile DAQ for<br>DPDK support | <pre># wget<br/>https://github.com/napatech/daq_dpdk_multiqueue/archive/dpdk18.05_mq.zip<br/># unzip unzip dpdk18.05_mq.zip<br/># cd daq_dpdk_multiqueue-dpdk18.05_mq/daq-2.2.2/<br/># export RTE_SDK=/project/dpdk-master/<br/># ./configureprefix=/opt/snort<br/># make<br/># make install</pre>                                                           |
|-----------------------------------------|----------------------------------------------------------------------------------------------------|
| Cat and compile Sport 2.0               |                                                                                                    |
| using DAQ 2.2.2                         | <pre># wget<br/>https://www.snort.org/downloads/snortplus/snort-3.0.0-243-cmake.tar.gz<br/># tar xvf tar xvf snort-3.0.0-243-cmake.tar.gz<br/># export PATH=/opt/snort/bin/:\$PATH<br/># ./configure_cmake.shprefix=/opt/snort<br/>with-daq-libraries=/opt/snort/lib<br/>with-daq-includes=/opt/snort/lib<br/># cd build<br/># make<br/># make install</pre> |
| Running Snort                           | Snort in inline mode (IPS) using 14 RSS queues and 14 cores on 1 interface pair:                                                                                                    |
|                                         | # taskset -c 0-13 /opt/snort/bin/snortdaq dpdkdaq-var<br>dpdk_argc="-n4" -i "dpdk0:dpdk1" -Q -z 14                                                                                                    |
|                                         | Snort in inline mode (IPS) using 2 RSS queues and 14 cores on 2 interface pairs:                                                                                                    |
|                                         | # taskset -c 0-13 /opt/snort/bin/snortdaq dpdkdaq-var<br>dpdk_argc="-n4" -i "dpdk0:dpdk1 dpdk2:dpdk3" -Q -z 14                                                                                                    |
|                                         | Snort in passive mode (IDS) using 14 RSS queues and 14 cores on 2 interfaces:                                                                                                    |
|                                         | # taskset -c 0-13 /opt/snort/bin/snortdaq dpdkdaq-var<br>dpdk_argc="-n4" -i "dpdk0 dpdk1" -z 14                                                                                                    |
|                                         | Snort in passive mode (IDS) using 2 RSS queues and 4 cores on 1 interfaces:                                                                                                    |
|                                         | # taskset -c 0-13 /opt/snort/bin/snortdaq dpdkdaq-var<br>dpdk_argc="-n4" -i "dpdk0" -z 2                                                                                                    |
|                                         | <b>Tip: taskset</b> is used here to pin the cores used by Snort to run only on NUMA node 0. This is done to avoid QPI utilization. Run the cores on the same NUMA node as the NIC.                                                                                                    |
| Related links                           | Snort site: https://www.snort.org/                                                                                                    |
|                                         | Snort source: https://www.snort.org/downloads#snort-downloads                                                                                                    |
|                                         | Snort 3 source: https://github.com/snort3/snort3                                                                                                    |
|                                         | Snort documentation: https://www.snort.org/documents                                                                                                    |

| 4.5                        | Bro                                                                                                    |  |  |
|----------------------------|----------------------------------------------------------------------------------------------------|--|--|
|                            | Installing and configuring Bro for Napatech Link™ Capture Software.                                                                                                    |  |  |
| Introduction               | Bro is an open source Unix-based network monitoring framework.                                                                                                    |  |  |
|                            | Bro can be installed for use with Napatech Link <sup>TM</sup> Capture Software in two ways:                                                                                                    |  |  |
|                            | <ul> <li>Bro can be installed from binary packages and use libpcap interfaces to Napatech Link<sup>™</sup><br/>Capture Software.</li> </ul>                                                                                         |  |  |
|                            | • To get optimal performance, install a Napatech packet source plugin for Bro.                                                                                                    |  |  |
| Package-based installation | Find a suitable precompiled Bro package for your OS distribution. See Installing and Running libpcap Applications on page 42 for general information about how to install and use package-based applications with Napatech libpcap. |  |  |
|                            | See DN-0428 for more information about configuration of Napatech libpcap.                                                                                                    |  |  |
|                            | For general information about installation of Bro, see https://www.bro.org/sphinx/install/install.html.                                                                                                    |  |  |
|                            | For installation instructions for specific Bro versions, see the INSTALL file in the Bro package.                                                                                                    |  |  |
|                            | To use the Napatech interfaces, edit the node.cfg file according to your specific configuration.                                                                                                    |  |  |
|                            | This example sets up a 2-node cluster that listens on the Napatech pcap devices napa0 and napa1. This configuration works with the default ntpcap.ini file.                                                                         |  |  |
|                            | # Example BroControl node configuration.<br>#                                                                                                    |  |  |
|                            | <pre># This is a complete standalone configuration. Most likely you # only need to change the interface. # [bro] # type=standalone # host=localhost # interface=napa0</pre>                                                         |  |  |
|                            | ## Below is an example clustered configuration. If you use this,<br>## remove the [bro] node above.                                                                                                    |  |  |
|                            | [manager]<br>type=manager<br>host=localhost                                                                                                    |  |  |
|                            | [proxy-1]<br>type=proxy<br>host=localhost                                                                                                    |  |  |
|                            | [worker-1]<br>type=worker<br>host=localhost<br>interface=napa0                                                                                                    |  |  |
|                            | [worker-2]<br>type=worker<br>host=localhost<br>interface=napa1                                                                                                    |  |  |

| Napatech packet source | Building and running Bro with Napatech support involves the following steps:                                                                                                    |  |  |  |
|------------------------|----------------------------------------------------------------------------------------------------|--|--|--|
| plugin for Bro         | <ul> <li>Install Napatech Link<sup>™</sup> Capture Software. See Installing Napatech Link<sup>™</sup> Capture Software on page 13.</li> <li>Install Bro, Bro Package Manager and Bro source.</li> <li>Install bro-napatech, using Bro Package Manager.</li> </ul>                               |  |  |  |
| Related links          | Bro site: https://www.bro.org/                                                                                                    |  |  |  |
|                        | Bro source: https://github.com/bro                                                                                                    |  |  |  |
|                        | Bro documentation: https://www.bro.org/documentation/index.html                                                                                                    |  |  |  |
|                        | Bro installation from source: https://www.bro.org/sphinx/install/install.html                                                                                                    |  |  |  |
|                        | Bro binary packages: https://www.bro.org/download/packages.html                                                                                                    |  |  |  |
|                        | Bro Package Manager documentation: http://bro-package-manager.readthedocs.io/en/stable/                                                                                                    |  |  |  |
|                        | Napatech packet source plugin for Bro: https://github.com/hosom/bro-napatech                                                                                                    |  |  |  |
| 4.6                    | TRex                                                                                                    |  |  |  |
|                        | Installing and configuring TRex for use with Napatech Link™ Capture Software.                                                                                                    |  |  |  |
| Introduction           | TRex is a fast realistic open source traffic generation tool, running on standard Intel processors.<br>TRex uses DPDK libs and drivers, included in TRex. Napatech Link <sup>™</sup> Capture Software<br>provides a kernel driver that DPDK can run on top of, replacing the DPDK kernel driver |  |  |  |

TRex must be built from source.

igb\_uio.

| Steps | To build and run TRex with Napatech support:                                                                                                    |                                                                                                    |                                                |
|-------|----------------------------------------------------------------------------------------------------|----------------------------------------------------------------------------------------------------|------------------------------------------------|
| Steps | <ol> <li>Download the TRex source: https://github.com/cisco-sy<br/>or clone from https://github.com/cisco-system-traffic-gr</li> <li>Install Napatech Link<sup>™</sup> Capture Software: see Installing<br/>on page 13.</li> <li>Start and stop ntservice in order to create the driver c</li> </ol>                                                                                                    | ystem-traffic-generator/<br>enerator/trex-core.git.<br>Napatech Link <sup>™</sup> Captur<br>onfiguration file ntserv                               | trex-core,<br>e Software<br>vice.ini:          |
|       | <pre>\$ sudo /opt/napatech3/bin/ntstart.sh<br/>Loading nt3gd driver<br/>Creating driver device file<br/>Loading nt3gd_netdev driver<br/>Creating driver device file<br/>Starting NTService (this may take a while<br/>\$ sudo /opt/napatech3/bin/ntstop.sh<br/>Stopping NTService (this may take a while<br/>NTService stopped</pre>                                                                                                    | )<br>2)                                                                                                    | [Done]<br>[Done]<br>[Done]<br>[Done]<br>[Done] |
|       | 4. Change the number of RX and TX buffers in ntservic                                                                                                    | ce.ini from 4 to 32:                                                                                                    |                                                |
|       | HostBuffersRx = [32,16,-1]<br>HostBuffersTx = [32,16,-1]                                                                                                    | <pre># [x1, x2, x3], # [x1, x2, x3],</pre>                                                                                                    |                                                |
|       | <ol> <li>Start ntservice.</li> <li>Build TRex with Napatech support:</li> </ol>                                                                                                    |                                                                                                    |                                                |
|       | <pre># cd linux_dpdk #./b configureno-mlx=NO_MLXwith-nta Setting top to Setting out to /usr/project/trex-core/linux_dpdk/build_co Checking for program 'gcc, cc' Checking for program 'ar' Checking for program 'g++, c++' Checking for program 'ldd' Checking for library z Build sanitized images (GCC &gt;= 4.9.0) Checking for NTAPI library 'configure' finished successfully (0.408s)</pre>                                       | acc<br>: /usr/project/tre<br>:<br>dpdk<br>: /usr/bin/gcc<br>: /usr/bin/ar<br>: /usr/bin/ar<br>: /usr/bin/ldd<br>: yes<br>: no<br>: Found needed NT | ex-core<br>API                                 |
|       | <pre>#./b Waf: Entering directory `/usr/builds/trex-core.github.rsync/linux Info: Using external libverbs. update version files [1206/1210] Compiling version.c [1207/1210] Linking build_dpdk/linux_dpc [1208/1210] Linking build_dpdk/linux_dpc [1209/1210] Linking build_dpdk/linux_dpc [1210/1210] Linking build_dpdk/linux_dpc Waf: Leaving directory `/usr/builds/trex-core.github.rsync/linux *** generating softlinks ***</pre> | <pre>k_dpdk/build_dpdk' k/_t-rex-64-debug k/_t-rex-64-debug k/_t-rex-64-o k/_t-rex-64 kdpdk/build_dpdk'</pre>                                      | -0                                             |

'build' finished successfully (15.621s)

#### **7.** Create a TRex configuration file:

Use  ${\tt dpdk\_setup\_ports.py}$  to create the config file:

# ./dpdk\_setup\_ports.py -i By default, IP based configuration file is created. Do you want to use MAC based config? (y/N) | ID | NUMA | PCI 1 MAC Name | Driver | Linux IF | Active -----0 0 0 05:00.0 | NT20E2 Network Adapter 2x10Gb | nt3gd | | 07:00.0 | ac:22:0b:02:6d:21 | 82574L Gigabit Network Connection | 1 | 0 | e1000e | enp7s0 | \*Active\* | 2 | 0 | 08:00.0 | ac:22:0b:02:6d:22 | 82574L Gigabit Network Connection | e1000e | enp8s0 - I | 82:00.0 | 00:1b:21:77:c5:54 | 82599ES 10-Gigabit SFI/SFP+ Network Connection | 3 | 1 | enp130s0f0 | | ixgbe | 4 | 1 | 82:00.1 | 00:1b:21:77:c5:55 | 82599ES 10-Gigabit SFI/SFP+ Network Connection | ixgbe | enp130s0f1 | | 5 | 1 | 86:00.0 | | NT100E3-1-PTP Network Adapter 1x100Gb | nt3gd Τ | 6 | 1 | 87:00.0 | | NT100E3-1-PTP Network Adapter 1x100Gb | nt3gd | 7 | 1 | NT80E3-2-PTP Network Adapter 2x40Gb | 8a:00.0 | | nt3gd | | 8 | 1 | 8b:00.0 | | NT80E3-2-PTP Network Adapter 2x40Gb | nt3gd 1 Choose even number of interfaces from the list above, either by ID , PCI or Linux IF Stateful uses order of interfaces: Client1 Server1 Client2 Server2 etc. for flows. Stateless can be in any order. For performance, try to choose each pair of interfaces to be on the same NUMA. Enter list of interfaces separated by space (for example: 1 3) : 7 8 For interface 7, assuming loopback to it's dual interface 8. Putting IP 1.1.1.1, default gw 2.2.2.2 Change it?(y/N). For interface 8, assuming loopback to it's dual interface 7. Putting IP 2.2.2.2, default gw 1.1.1.1 Change it?(y/N). Print preview of generated config? (Y/n) ### Config file generated by dpdk setup ports.py ### - port limit: 2 version: 2 interfaces: ['8a:00.0', '8b:00.0'] port\_bandwidth\_gb: 40 port info: - ip: 1.1.1.1 default\_gw: 2.2.2.2
- ip: 2.2.2.2 default gw: 1.1.1.1 platform: master\_thread\_id: 0 latency thread id: 1 dual if: - socket: 1 threads: [8,9,10,11,12,13,14,15,24,25,26,27,28,29,30,31]

```
Save the config to file? (Y/n)
Default filename is /etc/trex_cfg.yaml
Press ENTER to confirm or enter new file:
File /etc/trex_cfg.yaml already exist, overwrite? (y/N)Y
Saved to /etc/trex_cfg.yaml.
```

8. Get the SmartNIC bus ID:

To find the correct Bus ID, run **adapterinfo** [Link].

9. Edit the TRex configuration file to include the Bus ID:

For example: dpdk setup ports.py generates the following config file:

```
### Config file generated by dpdk setup ports.py ###
 - port limit: 2
   version: 2
  interfaces: ['8a:00.0', '8b:00.0']
  port_bandwidth_gb: 40
   port info:
       - ip: 1.1.1.1
       default_gw: 2.2.2.2
- ip: 2.2.2.2
         default_gw: 1.1.1.1
   platform:
       master_thread_id: 0
       latency thread id: 1
       dual if:
          - socket: 1
          threads: [8,9,10,11,12,13,14,15,24,25,26,27,28,29,30,31]
Edit the line interfaces: ['8a:00.0', '8b:00.0'] to interfaces:
```

['8a:00.0/0', '8a:00.0/1'] in order to use the correct bus ID and port 0 and port 1.

### Config file generated by dpdk\_setup\_ports.py ###

```
- port_limit: 2
version: 2
interfaces: ['8a:00.0', '8b:00.0']
port_bandwidth_gb: 40
port_info:
    - ip: 1.1.1.1
    default_gw: 2.2.2.2
    - ip: 2.2.2.2
    default_gw: 1.1.1.1
platform:
    master_thread_id: 0
    latency_thread_id: 1
    dual_if:
        - socket: 1
        threads: [8,9,10,11,12,13,14,15,24,25,26,27,28,29,30,31]
```

TRex setup and use

See the TRex documentation for how to set up TRex and Linux with hugepages and other settings.

| Related links | TRex site: https://trex-tgn.cisco.com/.                                                                                                 |  |
|---------------|----------------------------------------------------------------------------------------------------|--|
|               | TRex source: https://github.com/cisco-system-traffic-generator/trex-core.                                                               |  |
|               | TRex documentation: http://trex-tgn.cisco.com/trex/doc/.                                                                                |  |
|               | Installation guide for Napatech support:                                                                                                |  |
|               | <ul> <li>http://trex-tgn.cisco.com/trex/doc/trex_appendix_napatech.html or</li> <li>Cisco System Traffic Generator on GitHub</li> </ul> |  |

# **Reference Information**

This chapter contains the following sections:

- •
- Specifications on page 61 Default Configuration on page 61 •

## 5.1

Supported operating systems

#### **Specifications**

Napatech Link<sup>™</sup> Capture Software with Intel<sup>®</sup> PAC with Intel<sup>®</sup> Arria<sup>®</sup> 10 GX FPGA is validated for and supported on the following platforms:

| Linux Distribution     | Versions     |
|------------------------|--------------|
| Ubuntu, 64 bit         | 16.04        |
| CentOS, 64 bit         | 7.4 or later |
| Red Hat (RHEL), 64 bit | 7.4 or later |

libpcap versions

The Napatech Software Suite includes following versions of libpcap, extended for use with Napatech software:

- libpcap 1.8.1
- libpcap 1.7.3
- libpcap 1.6.2

| 5.2 | Default Configuration |
|-----|-----------------------|
|-----|-----------------------|

The default configurations created by the **setup\_wizard** tool.

Setup Wizard default When you press **R** in the **setup\_wizard** tool to reset the configuration, the following default values are used:

| Setting                                                               | libpcap                          |                                   | NTAPI                              |
|-----------------------------------------------------------------------|----------------------------------|-----------------------------------|------------------------------------|
|                                                                       | No ports merged across SmartNICs | Ports merged<br>across SmartNICs  |                                    |
| Interface/stream configuration (port merging and packet distribution) | One libpcap in                   | terface per port                  | One NTAPI stream per port          |
| Tx capable interfaces                                                 | Not load distributed<br>libpcap  | d: One Tx buffer per<br>interface |                                    |
|                                                                       | Load distribute<br>assi          | d: No Tx buffers<br>gned          |                                    |
| Packet distribution to interfaces/streams                             | Round                            | d robin                           | Round robin                        |
| Buffer size for Rx interfaces                                         | 16                               | MB                                | 16 MB                              |
| Synchronize SmartNIC time to external reference (OS Time)             | Ena                              | bled                              | Enabled                            |
| ntservice.ini: NtplFileName                                           | (bla                             | ank)                              | /opt/napatech3/config/default.ntpl |
| ntservice.ini: TimeStampFormat                                        | PCAP_NS                          | NATIVE_UNIX                       | NATIVE_UNIX                        |
| ntservice.ini: PacketDescriptor                                       | PCAP                             | NT                                | NT                                 |
| ntpcap.ini: NtInterface                                               | Segment                          | Packet                            |                                    |

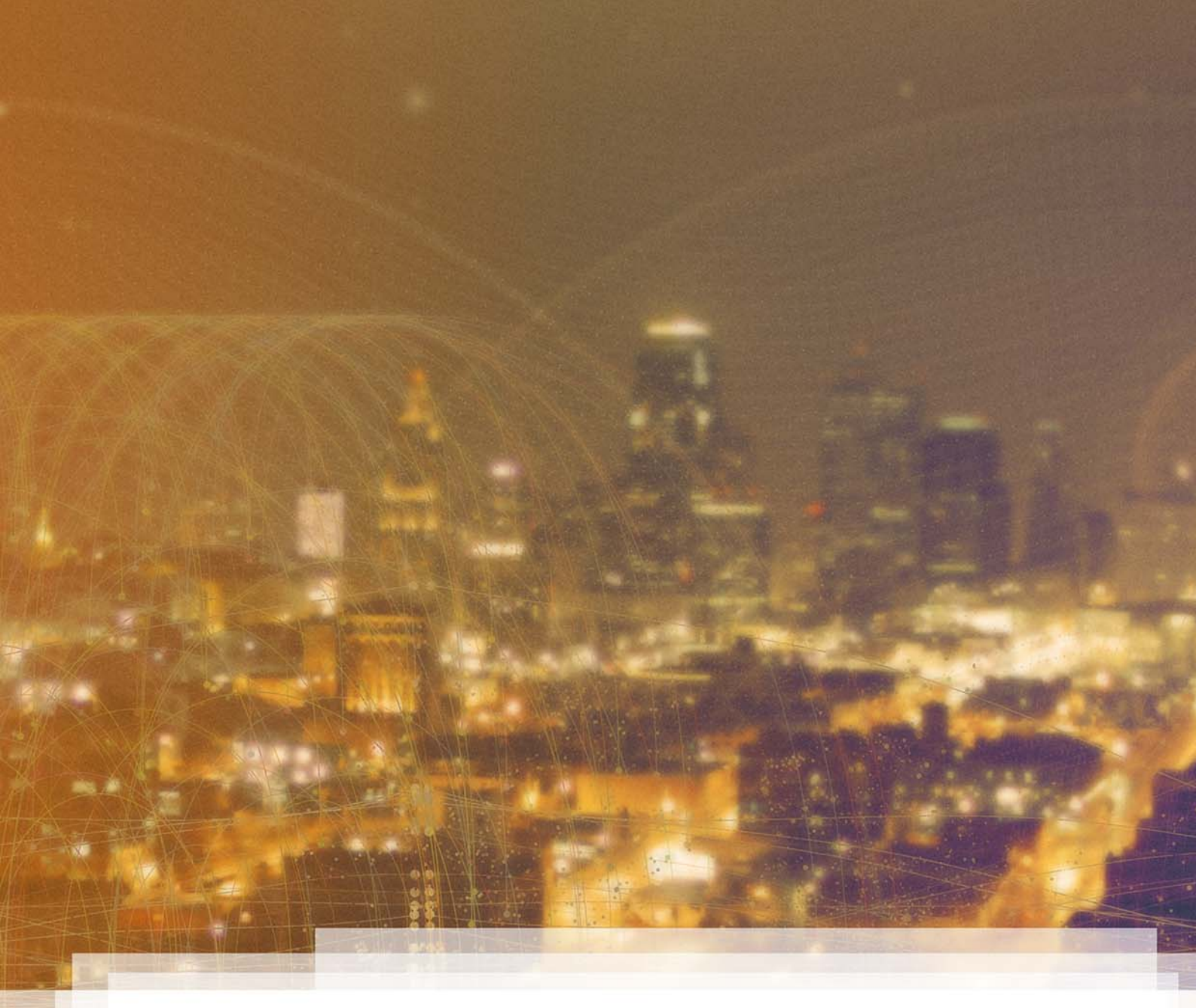

# **Back Matter**

| The back matter contains these sections: |
|------------------------------------------|
| Style Conventions                        |
| Abbreviations                            |
| References                               |

# **Style Conventions**

**Bold typeface** is used for names of, for instance, user interface elements and software components.

Italic typeface is used for replaceable text.

Monospaced typeface is used for code, commands and file names.

# Abbreviations

| Abbreviation | Explanation                                      |
|--------------|--------------------------------------------------|
| A10          | Arria <sup>®</sup> 10                            |
| ACS          | Access Control Services                          |
| AFU          | Accelerator Functional Unit                      |
| BIOS         | Basic Input/Output System                        |
| CentOS       | Community ENTerprise Operating System            |
| CPU          | Central Processing Unit                          |
| DAQ          | Data Acquisition                                 |
| DN           | Document Number                                  |
| DEB          | A .deb file is a Debian-based distribution file. |
| DPDK         | Data Plane Development Kit                       |
| FPGA         | Field-Programmable Gate Array                    |
| GTP          | GPRS Tunneling Protocol                          |
| HW           | HardWare                                         |
| I            | Input                                            |
| ID           | IDentifier                                       |
| IDS          | Intrusion Detection System                       |
| IP           | Internet Protocol                                |
| IPF          | IP Fragment handling                             |
| IPS          | Intrusion Prevention System                      |
| IPv4         | Internet Protocol Version 4                      |
| IPv6         | Internet Protocol Version 6                      |
| LAN          | Local Area Network                               |
| libpcap      | Packet CAPture LIBrary                           |
| nt, NT       | NapaTech                                         |
| ΝΤΑΡΙ        | NapaTech Application Programming Interface       |

| Abbreviation | Explanation                                                |
|--------------|------------------------------------------------------------|
| ntpl, NTPL   | NapaTech Programming Language                              |
| NUMA         | Non-Uniform Memory Access                                  |
| NVGRE        | Network Virtualization using Generic Routing Encapsulation |
| 0            | Output                                                     |
| OISF         | Open Information Security Foundation                       |
| OPAE         | Open Programmable Acceleration Engine                      |
| OS           | Operating System                                           |
| PAC          | Programmable Acceleration Card                             |
| PCIe         | Peripheral Component Interconnect Express                  |
| PPA          | Personal Package Archive                                   |
| QPI          | QuickPath Interconnect                                     |
| QSFP+        | Quad Small Form-factor Pluggable Plus                      |
| Rev.         | REVision                                                   |
| RHEL         | Red Hat Enterprise Linux                                   |
| RPM          | RPM Package Manager                                        |
| RSS          | Receive Side Scaling                                       |
| Rx           | Receive                                                    |
| Тх           | Transmission/Transmit                                      |
| UEFI         | Unified Extensible Firmware Interface                      |
| VLAN         | Virtual Local Area Network                                 |
| VxLAN        | Virtual Extensible LAN                                     |

# References

| Document Number | Explanation                                                                                                    |
|-----------------|----------------------------------------------------------------------------------------------------|
| DN-0428         | Napatech, SmartNICs with Napatech Software Suite, Napatech libpcap Installation, Software Installation Guide    |
| DN-0449         | Napatech, Napatech Software Suite, Reference Documentation                                                      |
| DN-0666         | Napatech, Napatech Software Suite, Running Snort, Application Note                                              |
| DN-1128         | Napatech, 4GA SmartNICs with Napatech Software Suite, Feature Set N-ANL11, Feature Description                  |
| Intel-UG-20064  | Intel Acceleration Stack Quick Start Guide for Intel Programmable Acceleration Card with Intel Arria 10 GX FPGA |

# Index

# A

Abbreviations 64 Adding an NTPL expression 31 Additional documentation 6 AFU files 15

# В

Bold typeface 63 use of 63 Bro 41, 54

# С

Configuration Type page 26 Configuring 22, 24, 26–27, 31, 33–34, 39 Configuring Napatech software 22

# D

DPDK 41

# F

FPGA files 15

# I

Install 10, 12–13 Install Intel stack 12 Install Napatech software 13 Installing 8 Installing libpcap 42 Interface Configuration page 27 Italic typeface 63 use of 63

## L

License key 17, 19

## Μ

Main features 7 Monospaced typeface 63 use of 63

## Ν

Napatech DPDK 44 NTPL expressions 34 NTPL filter examples 33 NTPL slicing 34

## Ρ

Package contents 6 Packet Processing configuration page 39 Port speed configuration 24 Prerequisites 8

# R

Referenced documents 66 References 66 Run Bro with Napatech software 54 Run Snort with Napatech software 52 Run Suricata with Napatech software 46 Run TRex with Napatech software 55 Running Napatech software with open-source applications 41

# S

Select port configuration 15 Set up BIOS 10 Set up kernel options 10 setup\_wizard tool 22 SmartNIC configuration 24 Snort 41, 52 Stream Configuration page 34 Style conventions 63 Suricata 41, 46

# Т

Terminology 6 Trademarks 6 TRex 41, 55 Tx Capable Interfaces configuration page 31

## U

Using the setup wizard 22

# V

Various settings configuration page 39

# W

Wireshark 41